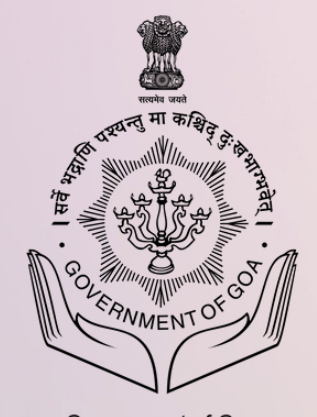

Government of Goa Directorate of Higher Education

# DIGITIZATION OF BURSARY SCHEME

BURSARY SCHEME

### Sant Sohirobanath Ambiye Dyanvrudhi Shishyvrutti

Directorate of Higher Education Scheme Implemented by GEDC The objective of the scheme is to grant financial assistance towards the fees paid for various courses under Higher and Technical Education has been formulated.

HOME ABOUT STUDENT LOGIN INSTITUTE LOGIN

CONTACT

FAQS

Apply Now

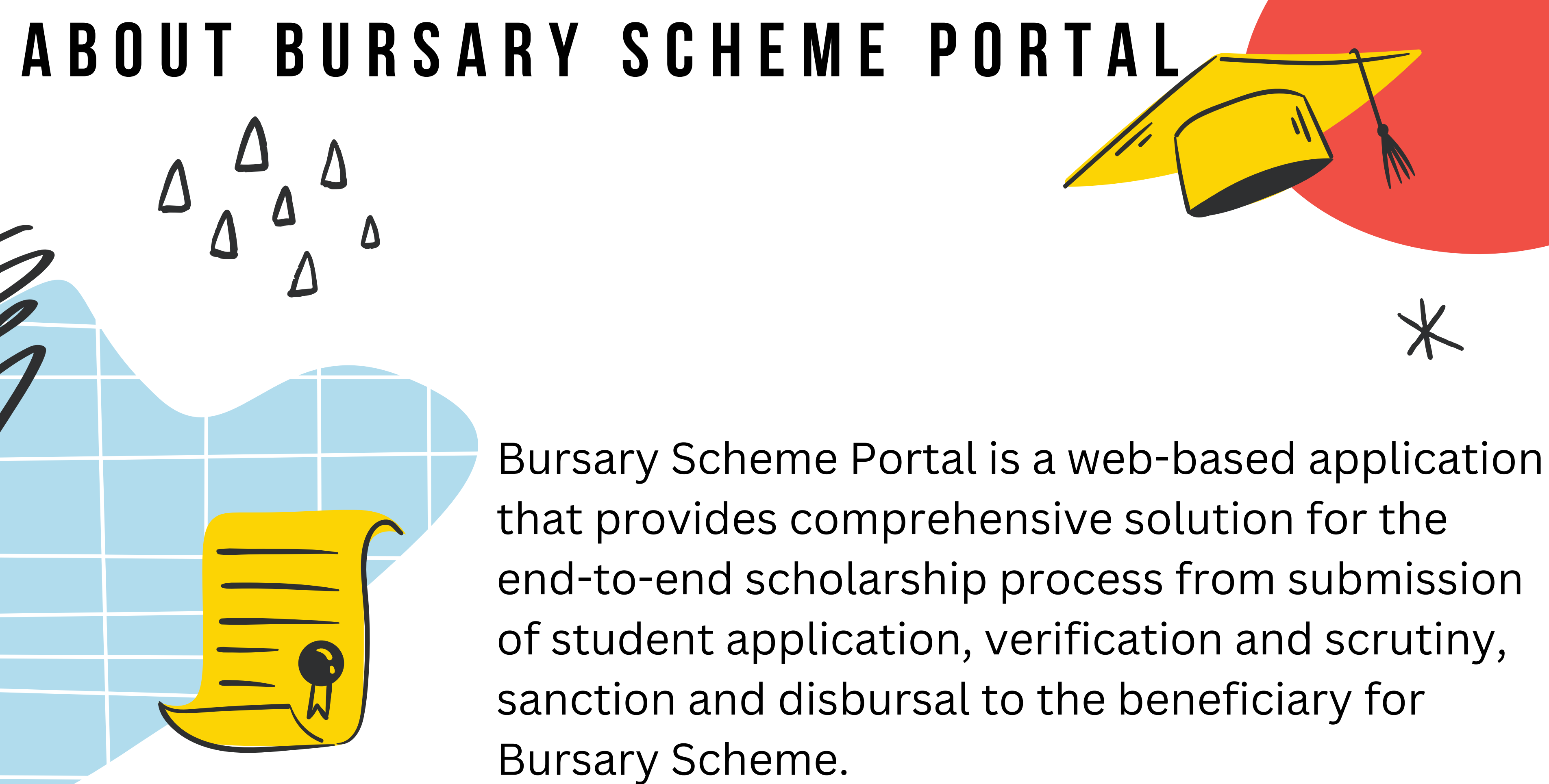

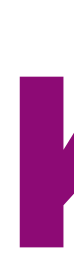

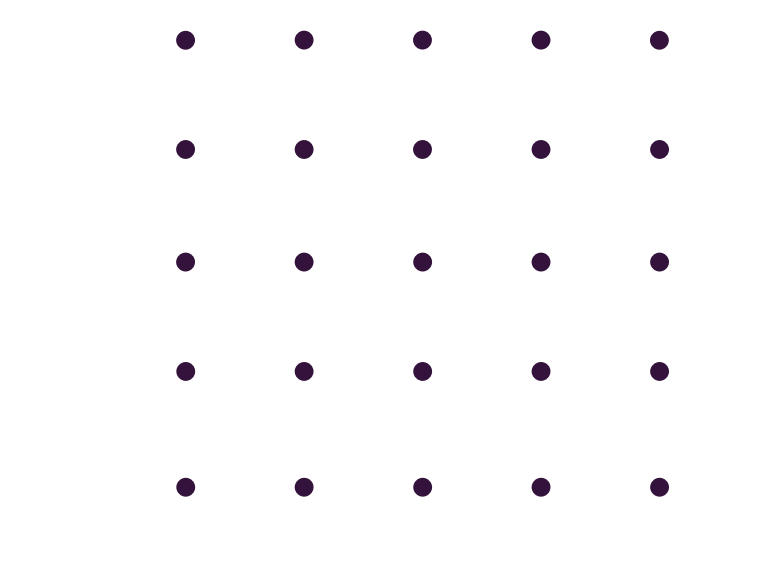

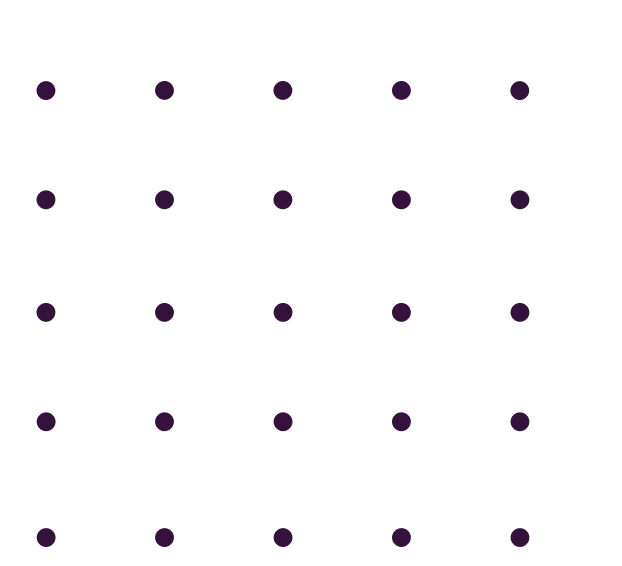

# 01

### **Effortless** Registration

# 02

### Simple **Application**

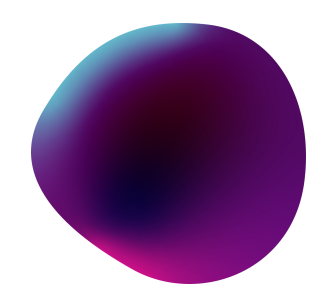

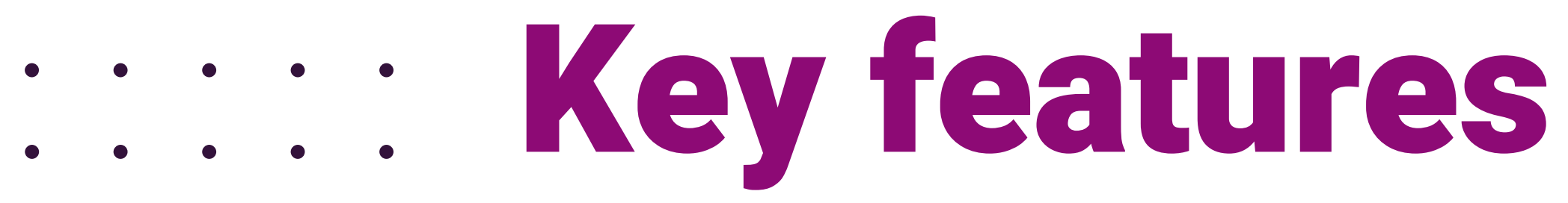

# 03 **SMS Notifications**

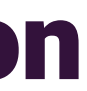

### **Bursary Homepage**

### https://bursary.dhe.goa.gov.in

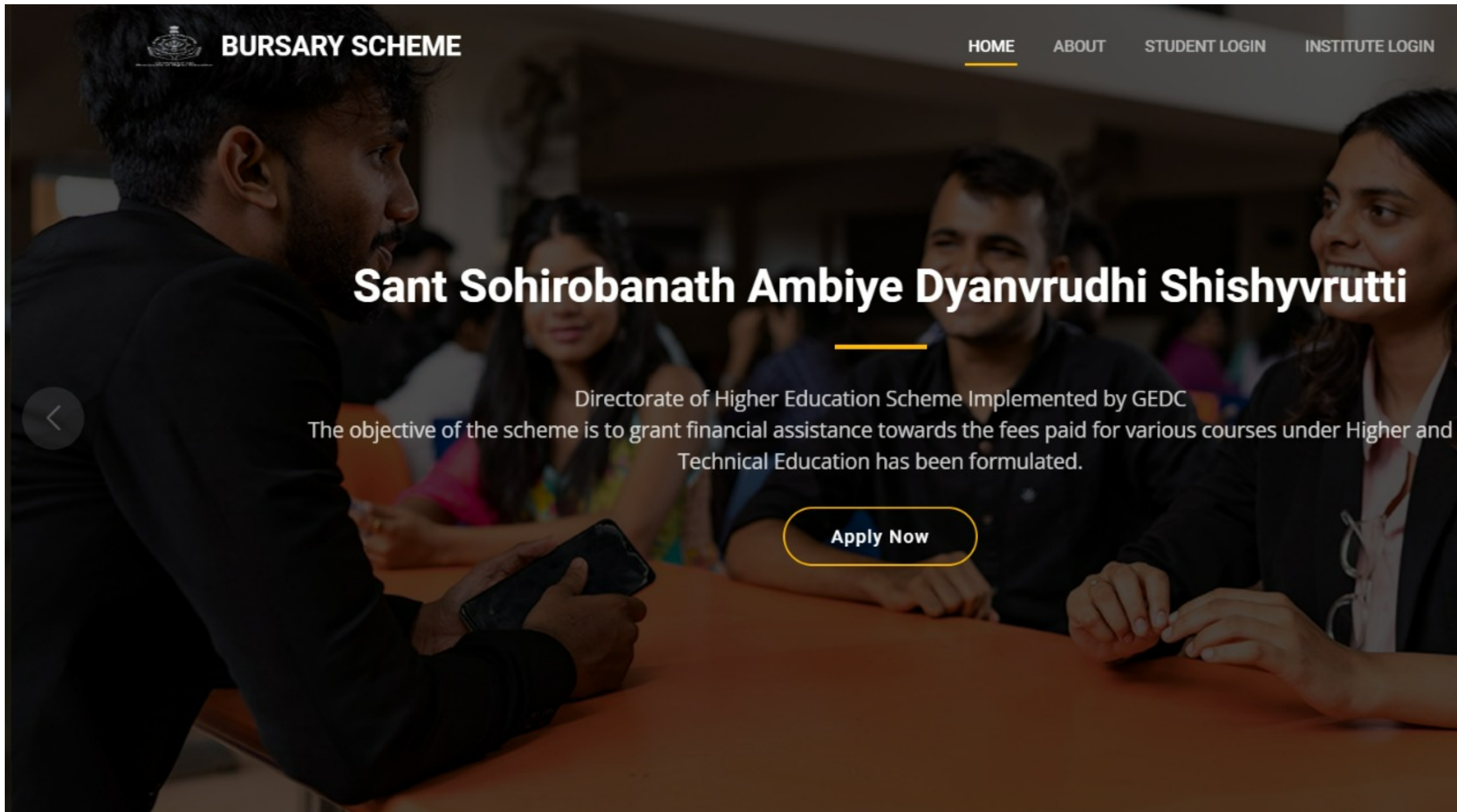

STUDENT LOGIN

INSTITUTE LOGIN

CONTACT

FAQS

# **ON BOARDING ON BURSARY PORTAL**

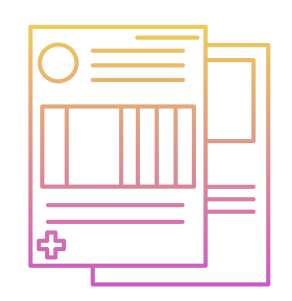

Register

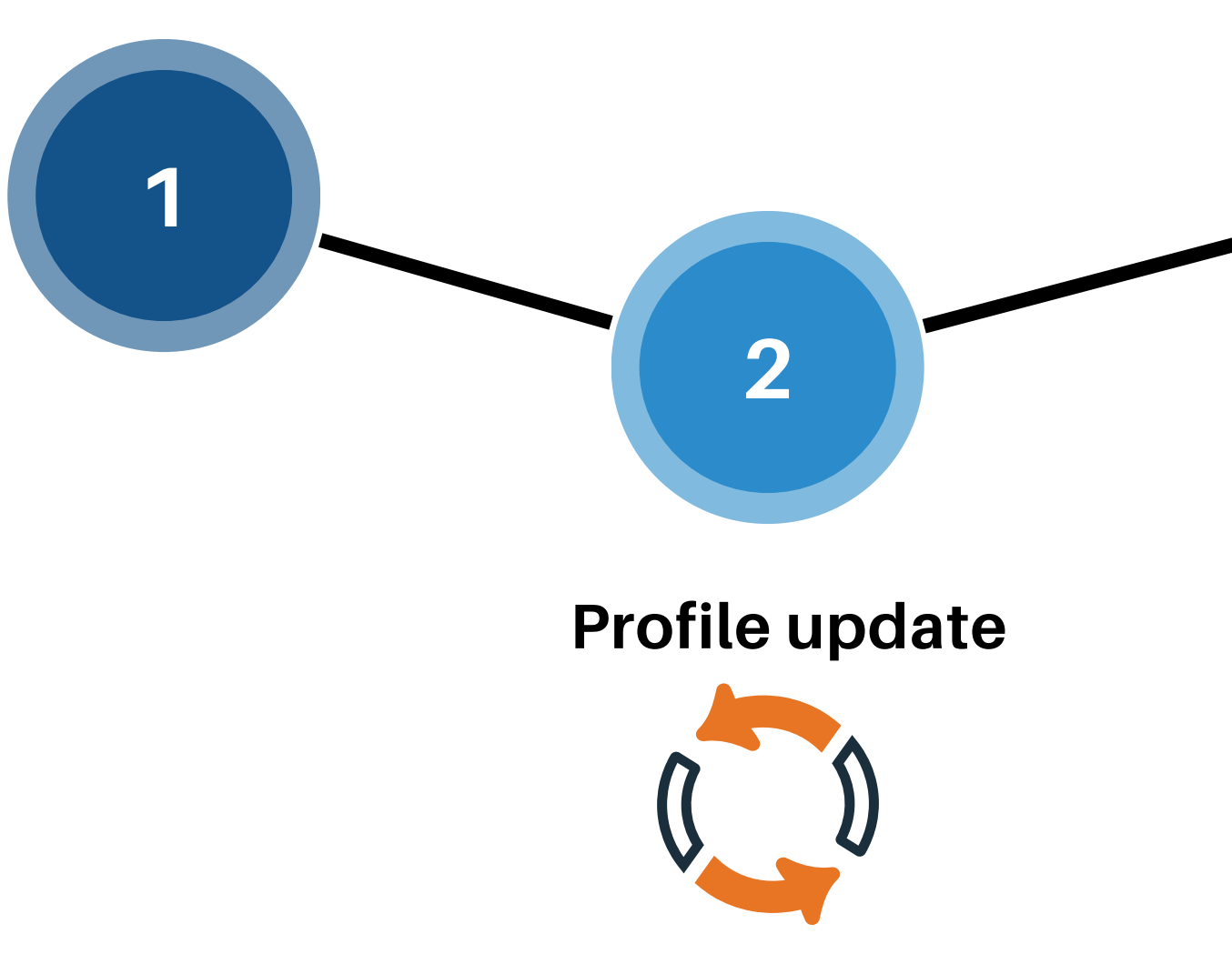

New Applicant (student) have to complete Register->Profile Update -> Login cycle for on-boarding on the Bursary portal.

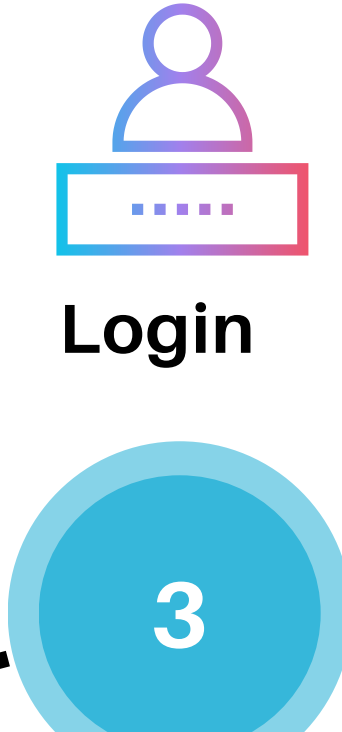

### **Bursary Homepage**

### **BURSARY SCHEME**

Sant Sohirobanath Ambiye Dyanvrudhi Shishyvrutti

Directorate of Higher Education Scheme Implemented by GEDC The objective of the scheme is to grant financial assistance towards the fees paid for various courses under Higher and Technical Education has been formulated.

Apply Now

STUDENT LOGIN

ABOUT

HOME

### INSTITUTE LOGIN

CONTACT

FAQS

# List of Documents required for Applying for Bursary

| Sr no | Document Required                                                                   | Format | Size   |
|-------|-------------------------------------------------------------------------------------|--------|--------|
| 1     | Photograph                                                                          | JPG    | 5-20kb |
| 2     | All relevant marksheets                                                             | PDF    |        |
| 3     | Fee Receipt and Fee Structure provided by the College                               | PDF    |        |
| 4     | Parent Income Proof / Pension Certificate provided by bank                          | PDF    |        |
| 5     | NILL Income Certificate/Affidavit of unemployment(Incase of non-<br>working parent) | PDF    |        |
| 6     | Death Certificate(if the parents of the applicant are deceased)                     | PDF    |        |
| 7     | Guardian Income Certificate (If the both parents of the applicant are deceased)     | PDF    |        |
| 8     | Bank Identification Document(Cancelled Cheque/Passbook)                             | PDF    |        |
| 9     | Additional Documents if any                                                         | PDF    |        |

### **BURSARY SCHEME**

HOME

### Sant Sohirobanath Ambiye Dyanvrudhi Shishyvrutti

Directorate of Higher Education Scheme Implemented by GEDC The objective of the scheme is to grant financial assistance towards the fees paid for various courses under Higher and Technical Education has been formulated.

**Apply Now** 

**Click on Apply Now Button to Register on the Bursary Portal** 

FAOS

# **Student Registration**

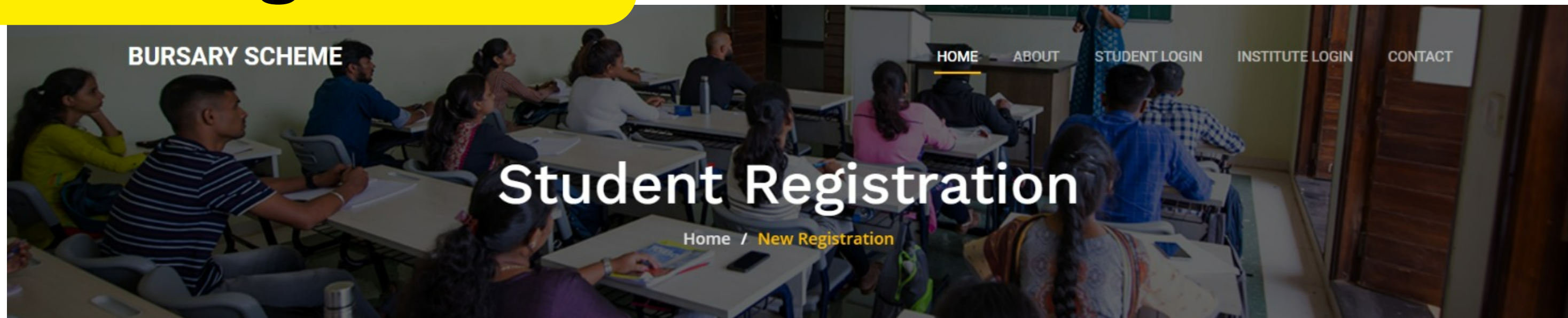

New Registration? Register here with your Mobile Number

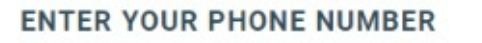

We will send you the 6-digit verification

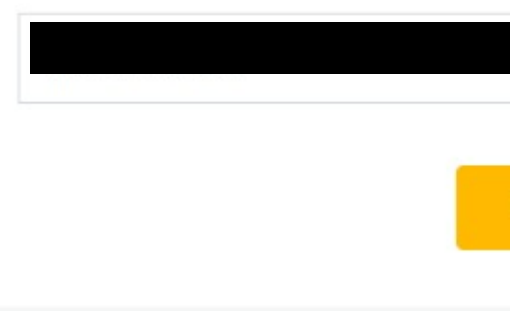

- Enter Mobile Number to Register.
- Click on **Request OTP** to get OTP on the entered mobile number.

| code    |  |  |
|---------|--|--|
|         |  |  |
|         |  |  |
|         |  |  |
| Get OTP |  |  |
|         |  |  |
|         |  |  |

dishtavo.dhe.goa.gov.in says

OTP is sent to your registered Mobile Number xxxxxx86

Waiting for dishtavo.dhe.goa.gov.in...

# You will receive a popup mentioning that the SMS has been sent to the mobile number.

ОК

# **Student Registration**

| Mobile Number                                                                  |
|--------------------------------------------------------------------------------|
| OTP                                                                            |
| 897523                                                                         |
| SET NEW PASSWOR                                                                |
|                                                                                |
| •••••                                                                          |
| <ul> <li>Your Password s</li> <li>Password should special Character</li> </ul> |

- Enter the OTP received on the mobile phone.
- Set the new password.

Your OTP is <u>110113</u> for New User

Scheme Portal. Do not share this

registration on the Bursary

with anyone.-Directorate of

**Higher Education** 

- Confirm new password
- Click on **SUBMIT** to complete the registration process.

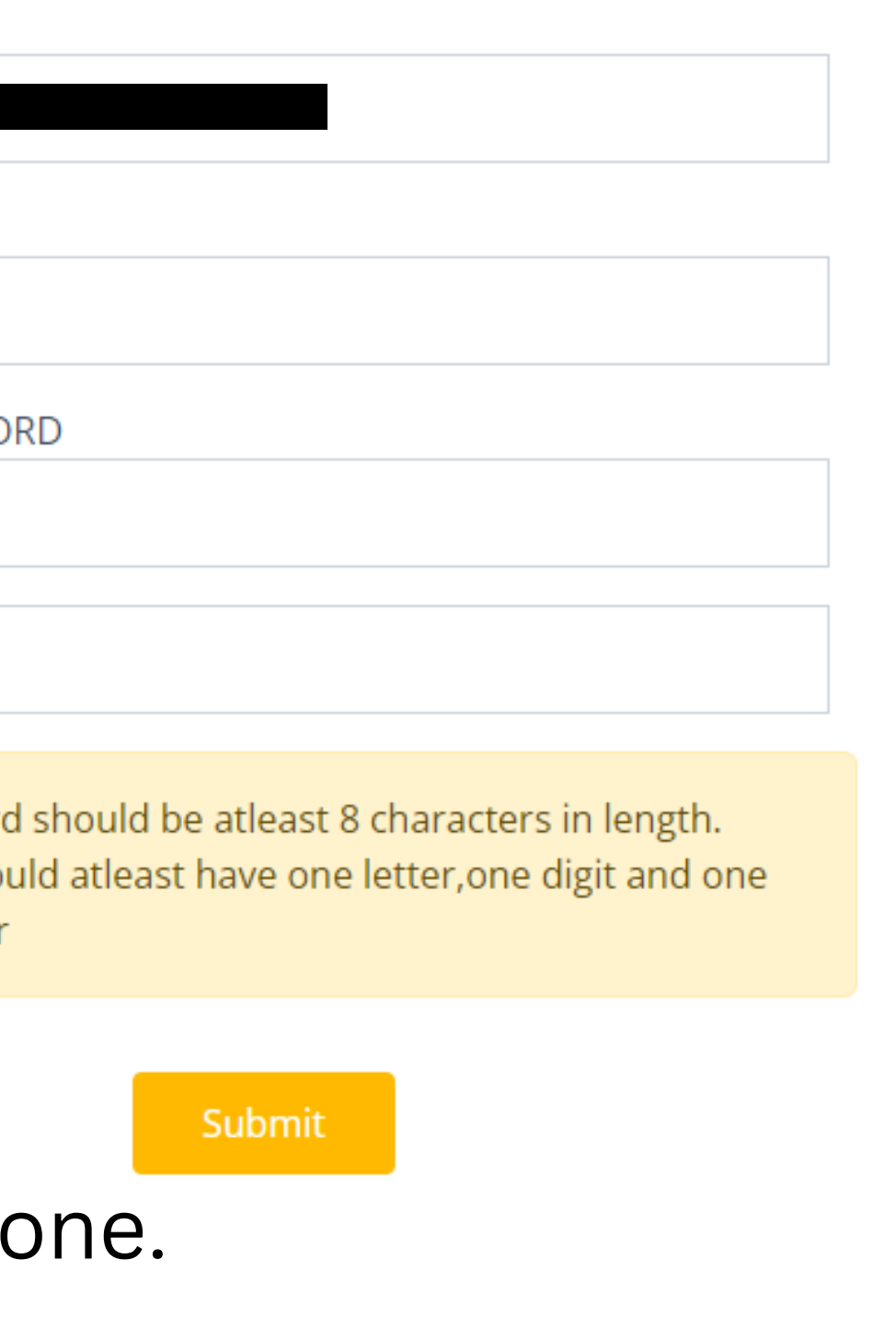

### **Profile Update**

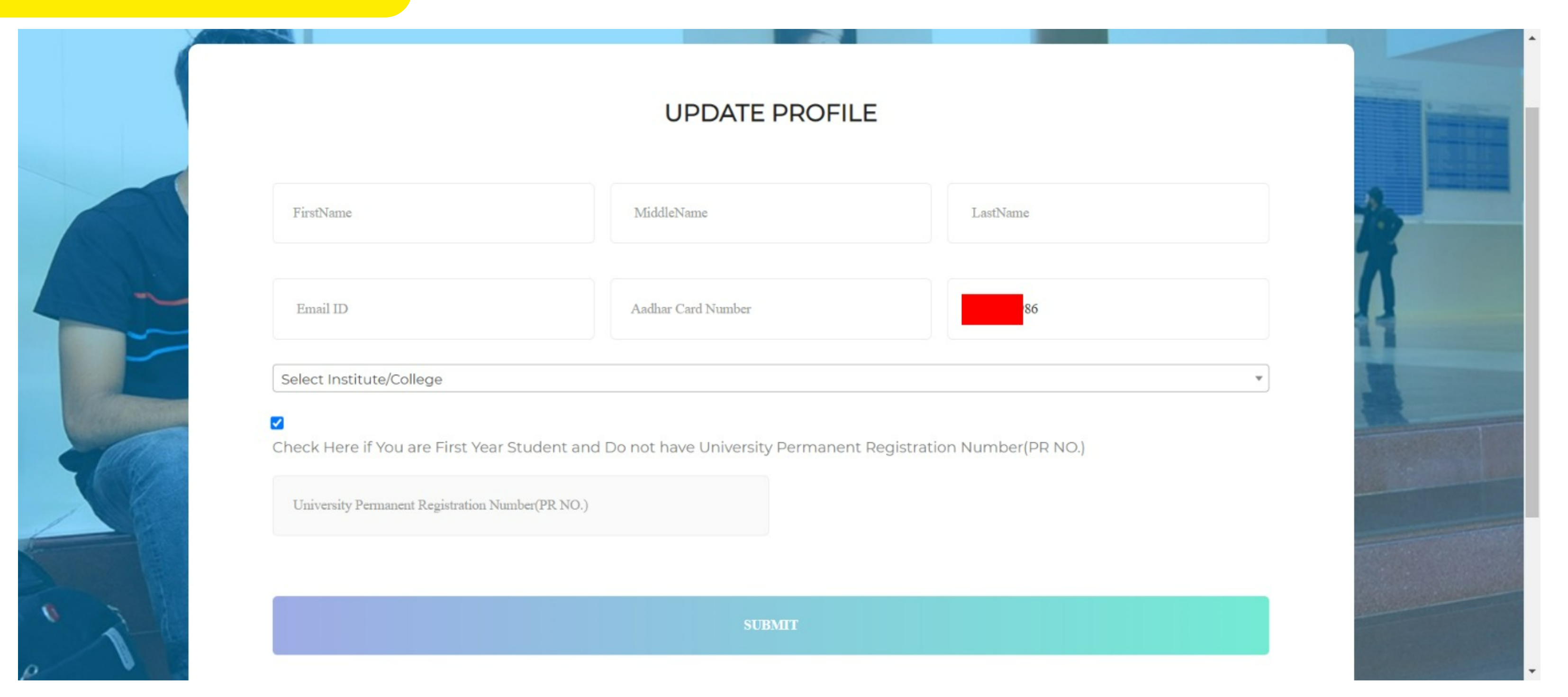

- Fill out personal and college details.
- If you are first-year student and do not have a University Permanent Registration number, Click the check box.
- Click **SUBMIT** after filling all the details.

# Student Registration-Pending for Verification

# As soon as profile is update, the student will get a SMS for the pending verification.

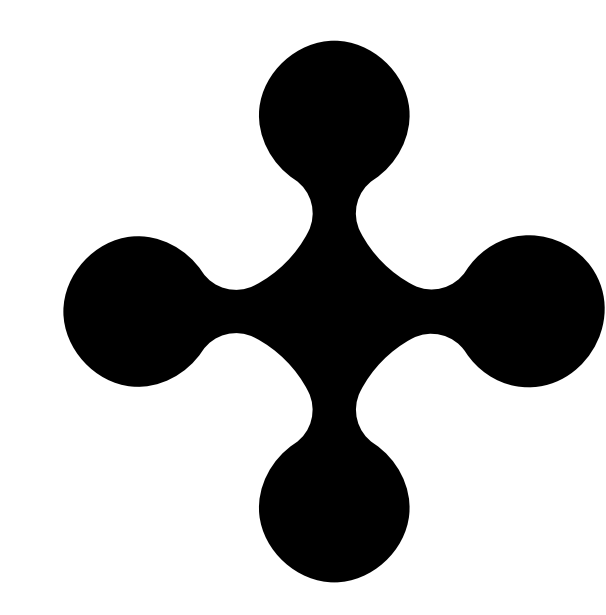

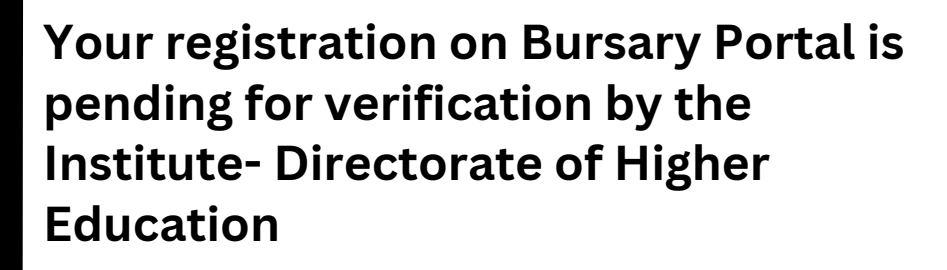

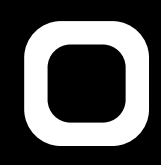

## **Student Login**

### BURSARY SCHEME

### Student Login

HOME

Home / Student Lo

Username/Mobile Number

Password

I'm not a robot

LOGIN

reCAPTCHA Privacy - Terms

New User? Register Here. Forgot Password? Note: Username is your registered mobile number

- Once the profile is successfully updated, you will be redirected to **Student Login.**
- To Login, Enter mobile number, password, check on I'm not a robot and click the Login button.

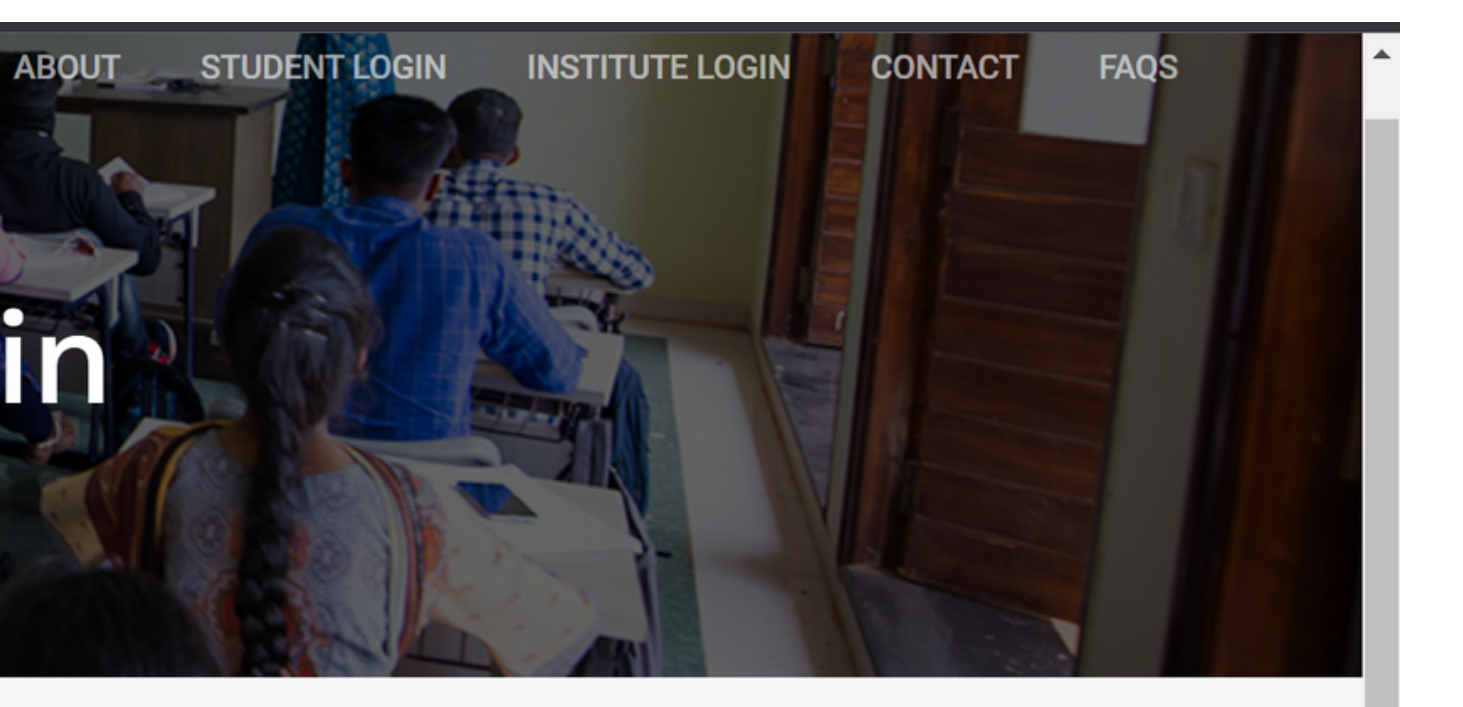

### **Student Dashboard**

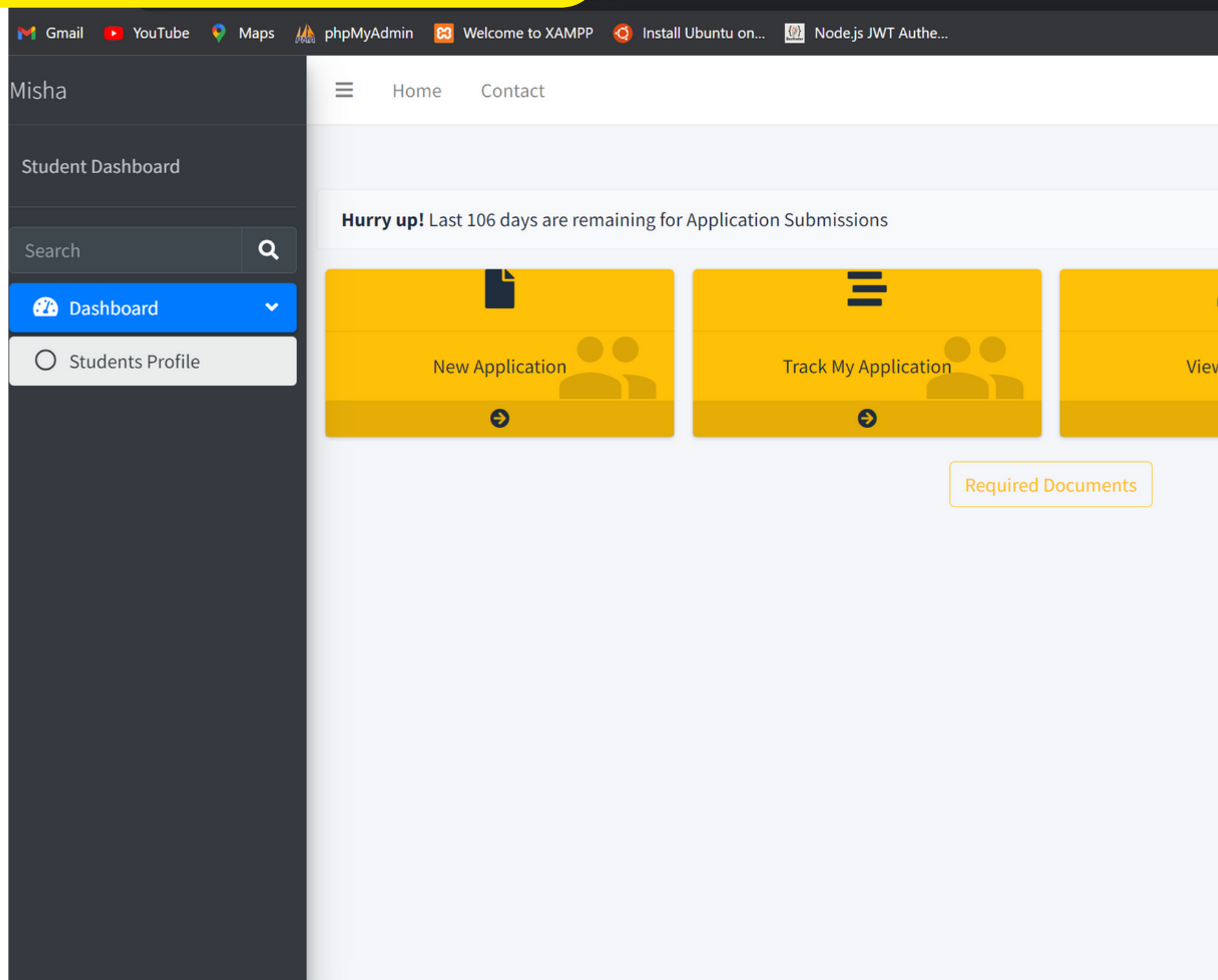

• On the Student dashboard, you can see tabs for New Application, My Profile and My Application Status.

|           | ☆   |      | Incognito | Update :  |   |
|-----------|-----|------|-----------|-----------|---|
|           |     |      | Ċ         | Logout    |   |
|           |     |      | Home /    | Dashboard |   |
|           |     |      |           |           |   |
| w Profile |     |      |           |           |   |
|           |     |      |           |           |   |
|           |     |      |           |           |   |
|           |     |      |           |           |   |
|           |     |      |           |           |   |
|           |     |      |           |           |   |
| Now Annli | ica | atic | n         | Ν/Ι\/     | D |

## View Profile

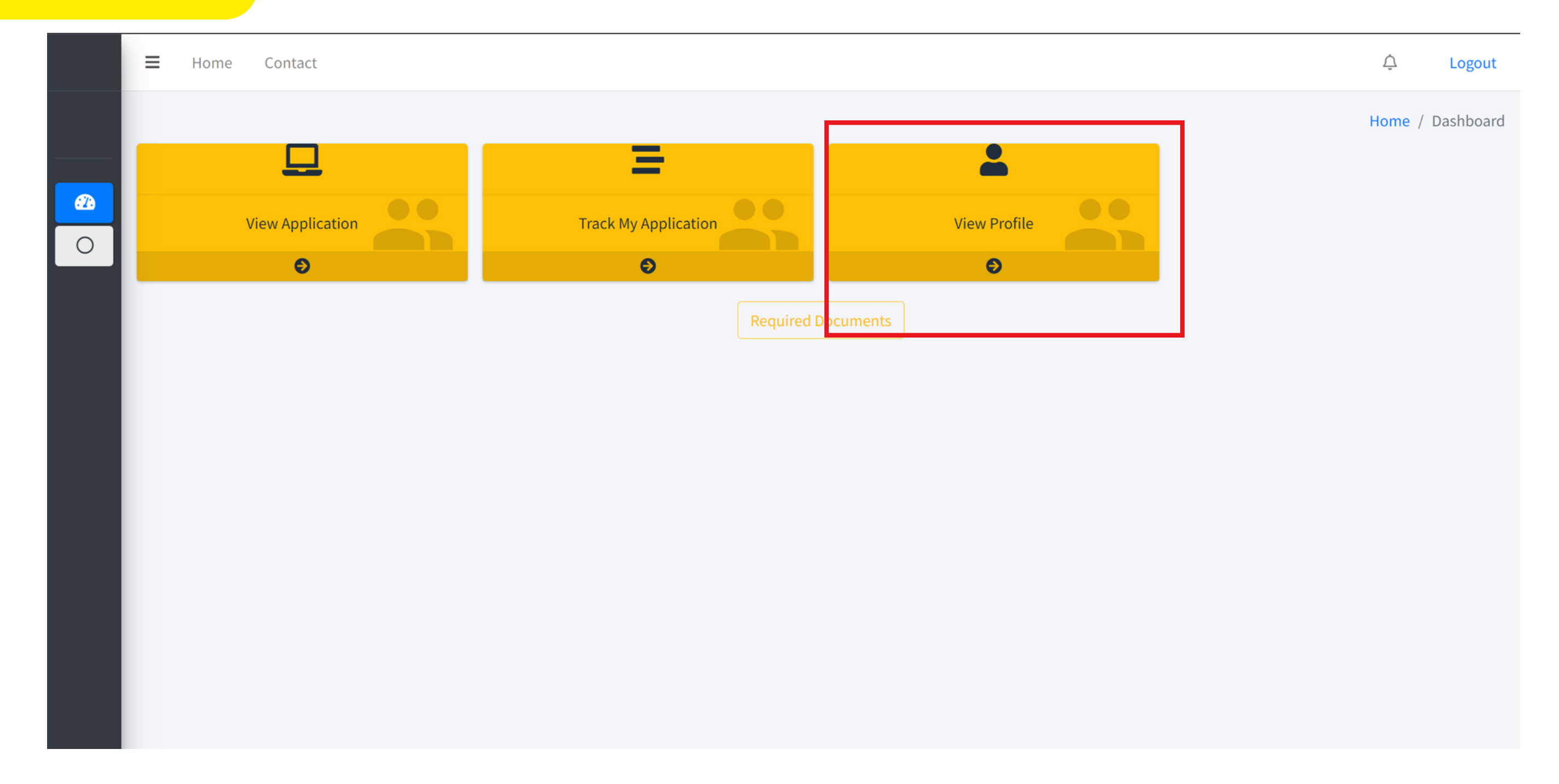

### Student can view their profile here

| B. You cannot change the profile if your Appl | lication is In Process |                  |
|-----------------------------------------------|------------------------|------------------|
|                                               |                        |                  |
| Fir                                           | stName                 | MiddleName       |
| s                                             | uresh                  | М                |
|                                               |                        |                  |
| 300 x 300                                     |                        |                  |
| ame of College/Institution/University Name    |                        | E-mail ID        |
| test institute                                | ~                      | suresh@gmail.com |
| 10DILE                                        |                        | Adunaar Card No. |
| 8788572251                                    |                        |                  |

Student can update profile if any changes need to be made in personal details. Note: You can change your profile only before the application is submitted.

## **Profile Update**

### LastName

Naik

# List of Documents required to be uploaded while filling the form.

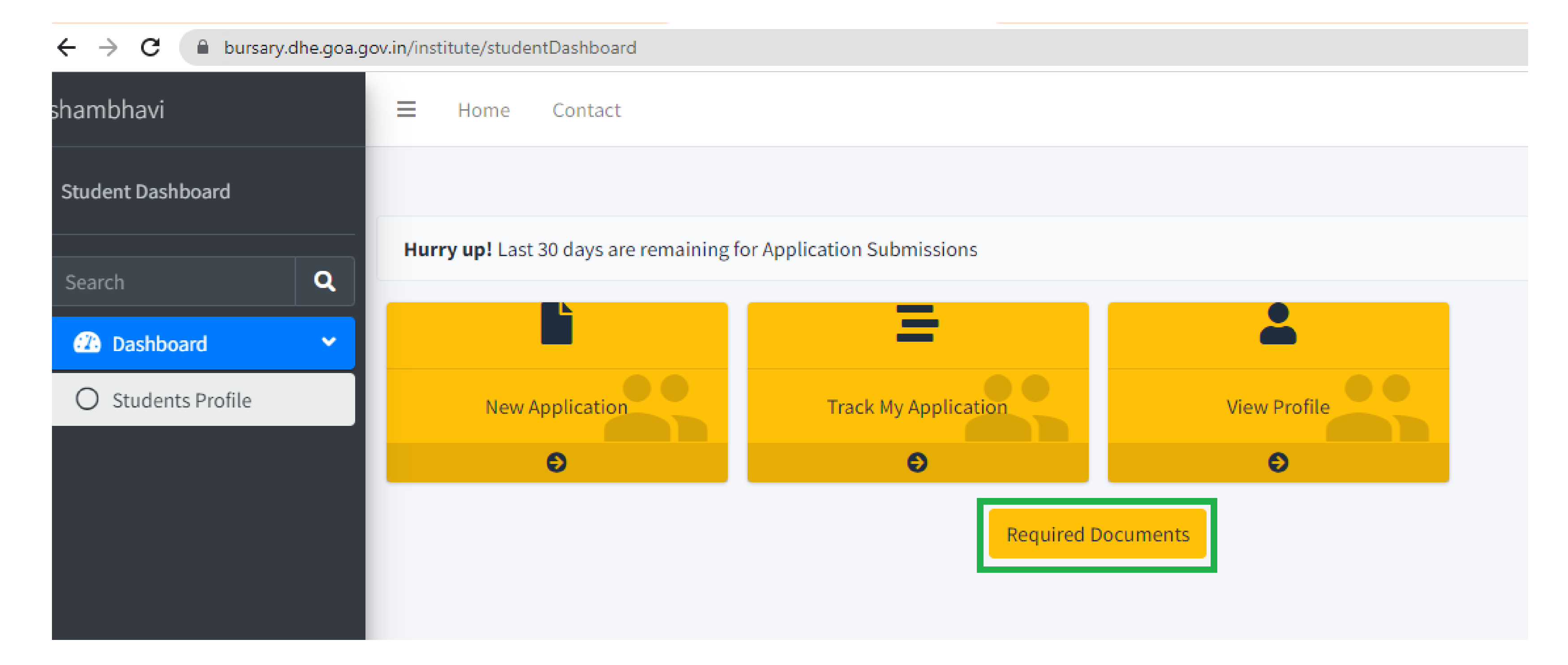

# Once applicant clicks on Required Documents he will get the list of documents required to fill the application

| = Home Contac          | +                                                                                                    |
|------------------------|----------------------------------------------------------------------------------------------------|
| _ nome contar          | Required Documents                                                                                                    |
| Hurry up! Last 30 days | <ul> <li>The scanned photograph should be in colour and of Passport size and file size should be 2k to 50kb</li> <li>All relevant copy of Marksheets from X Std.</li> <li>Cast Certificate is required if applicalble</li> <li>Duly certified Fee Structure by the head of Institute admission is sought</li> <li>Fee Receipts issued by the institutions for the currence year.</li> <li>Proof of annual income i.e. any one of the following View More</li> </ul> |
|                        | <ul> <li>Scanned copy of Aadhaar card</li> <li>Affidavit on Rs.100/- stamp paper in case of non-we parent.</li> <li>Bank Passbook is Required</li> </ul>                                                                                                    |

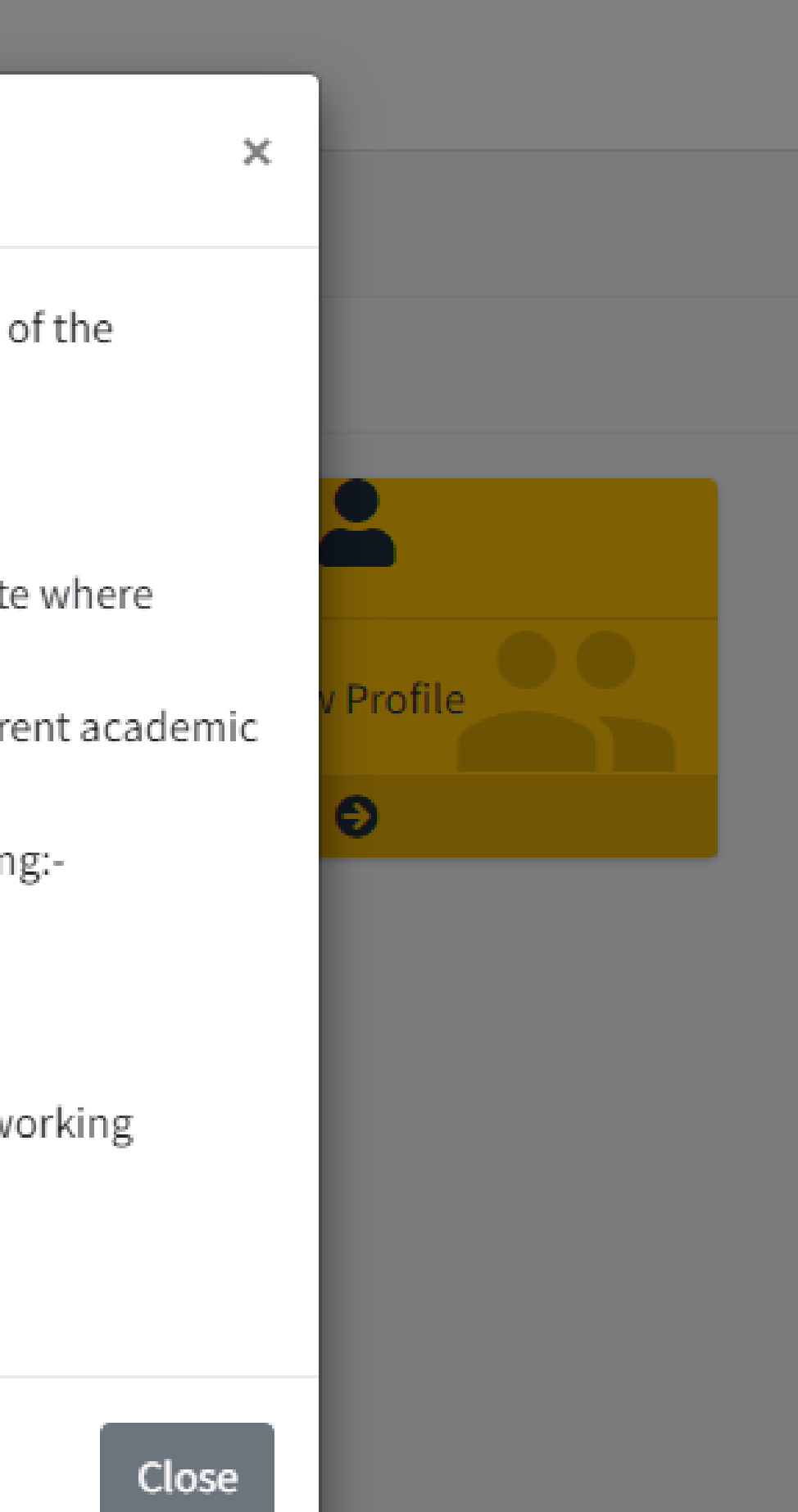

# **New Application**

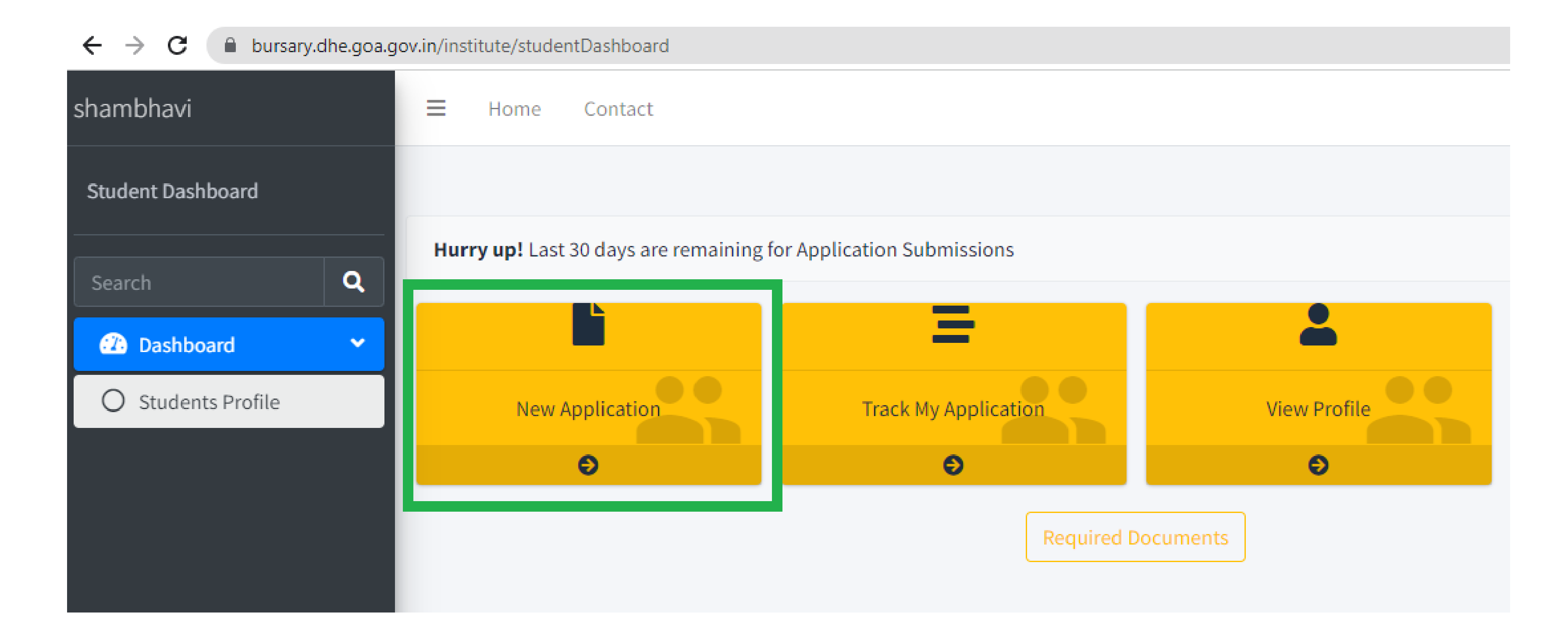

# To Apply Click on New Application .

## **Continuation...**

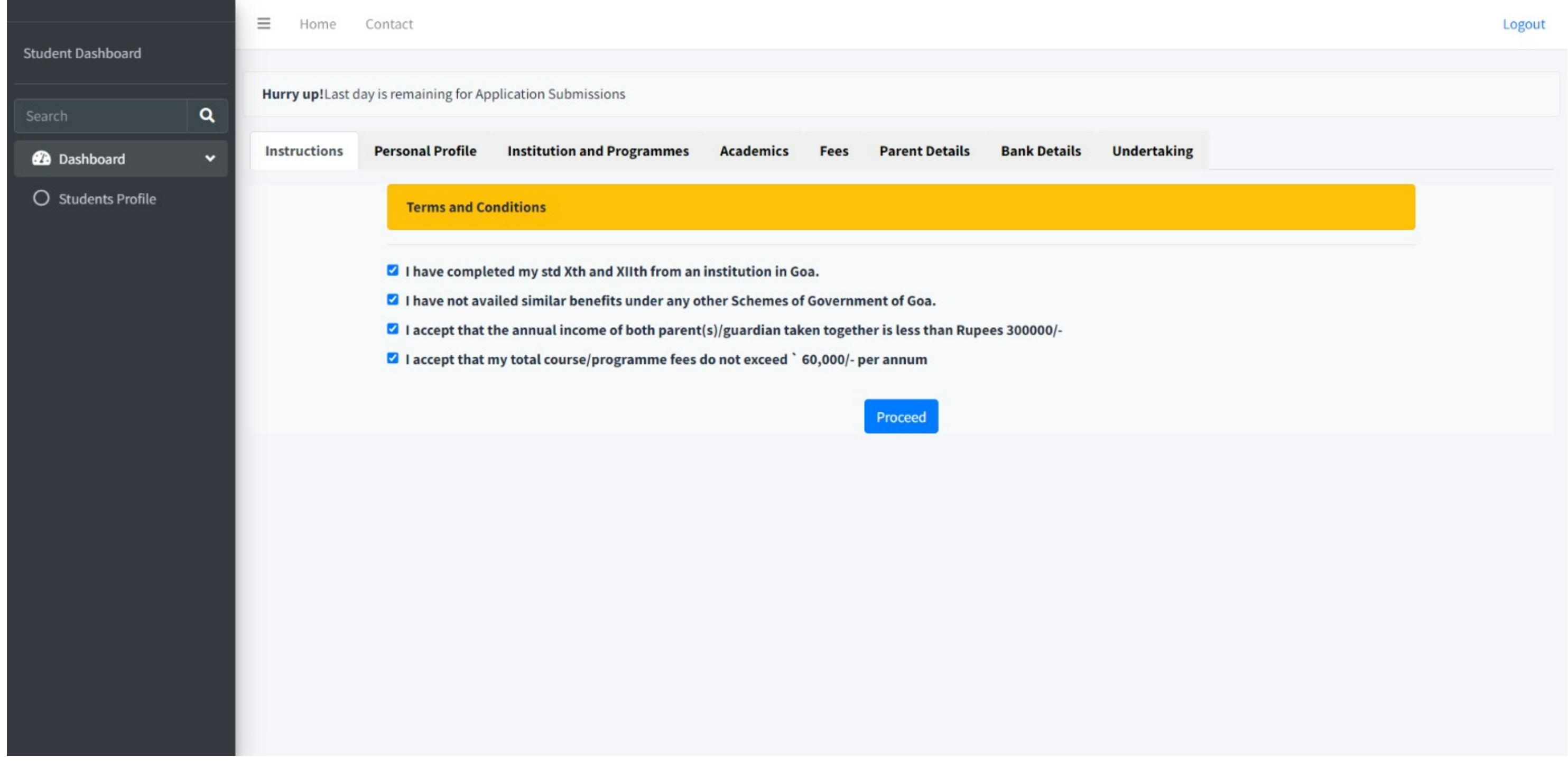

- The student has to agree all the following Terms and Conditions
- And then Proceed button will be available.

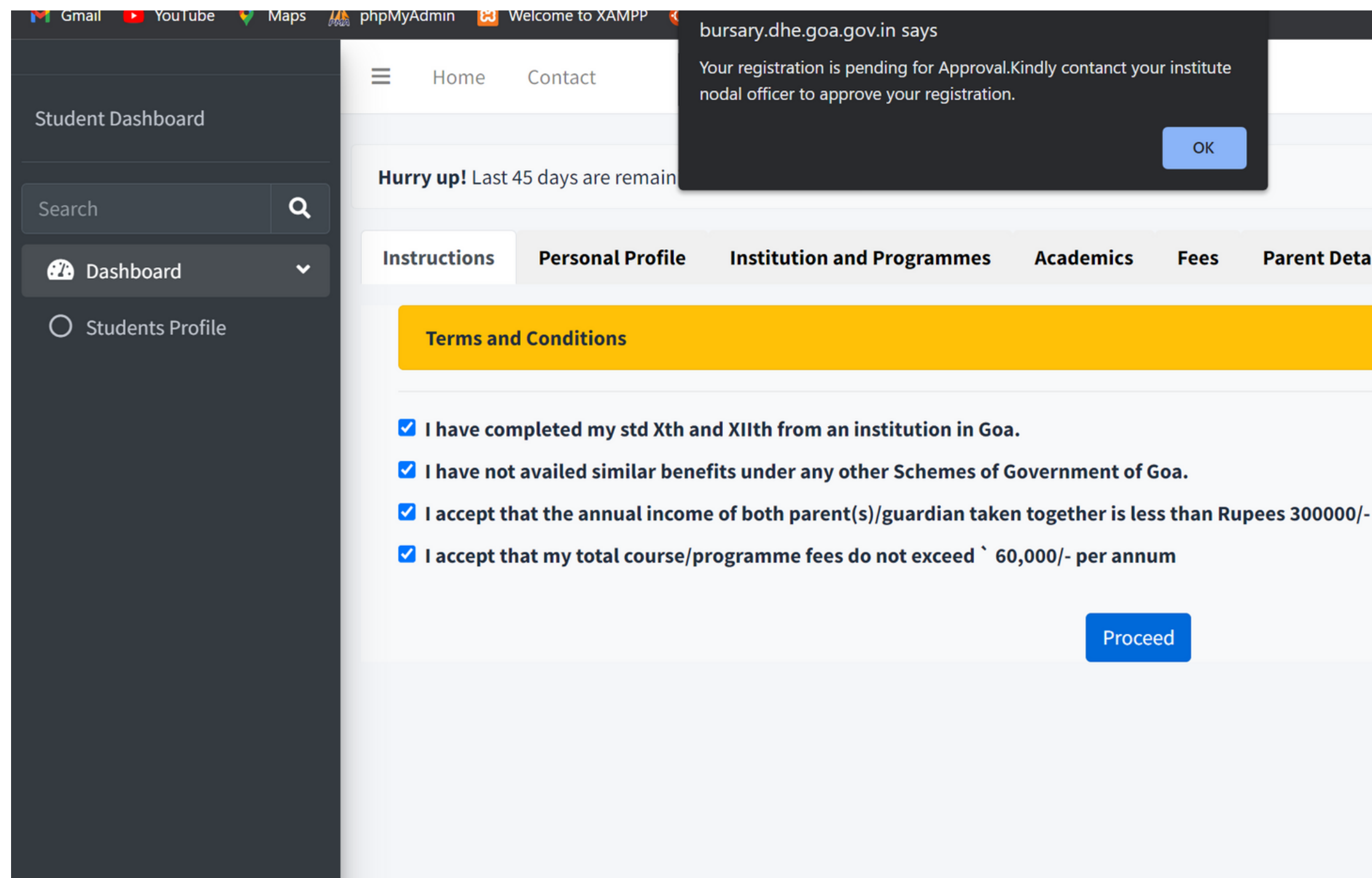

- Applicant will not be able to proceed further and get the above pop up if the student registration has not been approved by the institute.
- In this case applicant will have to contact Nodal Officer in college

# Logout Parent Details Bank Details Undertaking

## **Personal Profile**

| Photograph should be only in JPG for<br>Photograph size should be between 5<br>poard | mat.<br>kb to 50 kb |                    |                          |              |           |
|--------------------------------------------------------------------------------------|---------------------|--------------------|--------------------------|--------------|-----------|
| Academic Year *                                                                      | Name *              |                    |                          | Category *   |           |
| Q 2022-23 ~                                                                          | Nisha M Ma          | ascarenhas         |                          | OBC          | ~         |
| rd 🗸 Upload Category Certificate *                                                   | Gender *            |                    | Date of Birth *          |              |           |
| Profile Choose Files No file chosen                                                  | Female              | ~                  | 06-06-1999               |              |           |
| Upload                                                                               |                     |                    |                          |              |           |
| House No./Building No./Street *                                                      |                     |                    | Country: *               |              | State *   |
| 5742 shiroda                                                                         |                     | 1.                 | India                    | ~            | Goa 🗸     |
| District *                                                                           | Taluka *            |                    | City/Village *           |              | Pincode * |
| North Goa 🗸                                                                          | PONDA               | ~                  | Ponda                    |              | 403103    |
| E-mail ID *                                                                          |                     | Mobile (Primary) * |                          | Mobile (Seco | ondary) * |
| melancy@gmail.com                                                                    |                     | 8552901747         |                          | -987654321   | _         |
| Aadhaar Card No. *                                                                   |                     |                    | PR No.(Goa University) * |              |           |
| U2FsdGVkX1UFQq7gVtFUx9hgpYWywx3                                                      | eMftp2cJ54M         |                    | 0                        |              |           |
| Upload Photo                                                                         |                     |                    |                          |              |           |
| Choose Files No file chosen<br>Upload                                                |                     |                    |                          |              |           |

- Fill in all details in the personal profile tab.
- Few details will be auto populated from the previous forms .
- Choose file and click Upload to upload the photograph. \*\*Photograph should be in JPG format and photo size should be between 5-20kb.
- Click on Save as draft to proceed.

# **Institution and Programs**

| rch Q            |                               | .,                                                        |                                                           |                |            |                |              |             |                          |
|------------------|-------------------------------|-----------------------------------------------------------|-----------------------------------------------------------|----------------|------------|----------------|--------------|-------------|--------------------------|
| Dashboard 🗸 🗸    | Instructions                  | Personal Profile                                          | Institution and Programmes                                | Academics      | Fees       | Parent Details | Bank Details | Undertaking |                          |
| Students Profile | Instruct<br>• En<br>Name of C | tions:<br>nter Specialization as<br>College/Institution/U | General if your Specialzation is not<br>Iniversity Name * | Available      |            |                |              |             |                          |
|                  | Vidya Pr                      | abodhini College of C                                     | ommerce, Education, Computer ar                           | nd Management, | Parvari Go | a              |              |             |                          |
|                  | Bachel                        | or of Commerce                                            | ion io sought                                             |                | Gen        | oral           |              |             |                          |
|                  | Class in w                    | which presently study                                     | /ing *                                                    |                | Gen        | ciai           |              |             |                          |
|                  | First Ye                      | ar                                                        |                                                           | ~              |            |                |              |             |                          |
|                  | Previous                      |                                                           |                                                           |                |            |                |              | Sa          | ave as draft and Continu |
|                  |                               |                                                           |                                                           |                |            |                |              |             |                          |

- Select program ,specialization and class in which you are presently studying .
- The name of the college is prefilled from the previous details fetched.
- Click on **Save as draft** and continue to proceed.

### are presently studying . Sous details fetched.

### Academics

| Student Dashboard  | ⊟ Home            | e Contact                                                                                                    |                          |                                                          |                                           |                                                      |                               |                                                                 |                                                        | l                |
|--------------------|-------------------|----------------------------------------------------------------------------------------------------|--------------------------|----------------------------------------------------------|-------------------------------------------|------------------------------------------------------|-------------------------------|-----------------------------------------------------------------|--------------------------------------------------------|------------------|
| Student Dashboard  | Hurry up!         | ast day is remaining for Ap                                                                                                   | plication Submission     | 15                                                       |                                           |                                                      |                               |                                                                 |                                                        |                  |
| Search             | ۹                 | all all the remaining for the                                                                                                 |                          |                                                          |                                           |                                                      |                               |                                                                 |                                                        |                  |
| 🕜 Dashboard        | ~ Instruction     | ns Personal Profile                                                                                                    | Institution and Pr       | rogrammes                                                | Academics                                 | Fees Pa                                              | arent Details                 | Bank Details                                                    | Undertaking                                            |                  |
| O Students Profile | In<br>Ada<br>∋me: | All the Marksheets sho<br>All the Marksheets sho<br>Select your Last Qualified<br>d Qualification<br>School/College/I<br>Name | nstitute Year of passing | PDF format only<br>ng the qualifica<br>Evalution<br>Type | y.<br>ations. Once Qu<br>Maximum<br>Marks | ualification is add<br>Total<br>Marks/CGPA<br>Scored | ded cannot sele<br>Percentage | ct the last qualifyin<br>Upload<br>Qualifications<br>Marksheets | ng year/semesters<br>Last Qualifying<br>Year/Semesters | Preview          |
|                    | Pre               | evious                                                                                                    |                          |                                                          |                                           |                                                      |                               |                                                                 | Save as dra                                            | oft and Continue |
|                    |                   |                                                                                                    |                          |                                                          |                                           |                                                      |                               |                                                                 |                                                        |                  |
|                    |                   |                                                                                                    |                          |                                                          |                                           |                                                      |                               |                                                                 |                                                        |                  |
|                    |                   |                                                                                                    |                          |                                                          |                                           |                                                      |                               |                                                                 |                                                        |                  |
|                    |                   |                                                                                                    |                          |                                                          |                                           |                                                      |                               |                                                                 |                                                        |                  |

- Here a Student has to enter all the information related to academics.
- To proceed click Add qualification.

# Academics contd..

**Education Qualifications** Last Qualifying Year/Semesters Select if the this qualification is your Last Qualifying year or semester. View Details Qualification Type \* Select Semesters \* Name of the School/College/Insititute \* Select Exam gualification Year of Passing \* Enter Total Marks/CGPA

- Enter the all the details.
- After entering Maximum marks and total marks obtained, click on **Calculate Percentage** to get the final percentage value.
- Do not forget to check the box if the qualification you are adding is the last qualifying year.click on view details to get clear idea on how to choose last qualifying year.

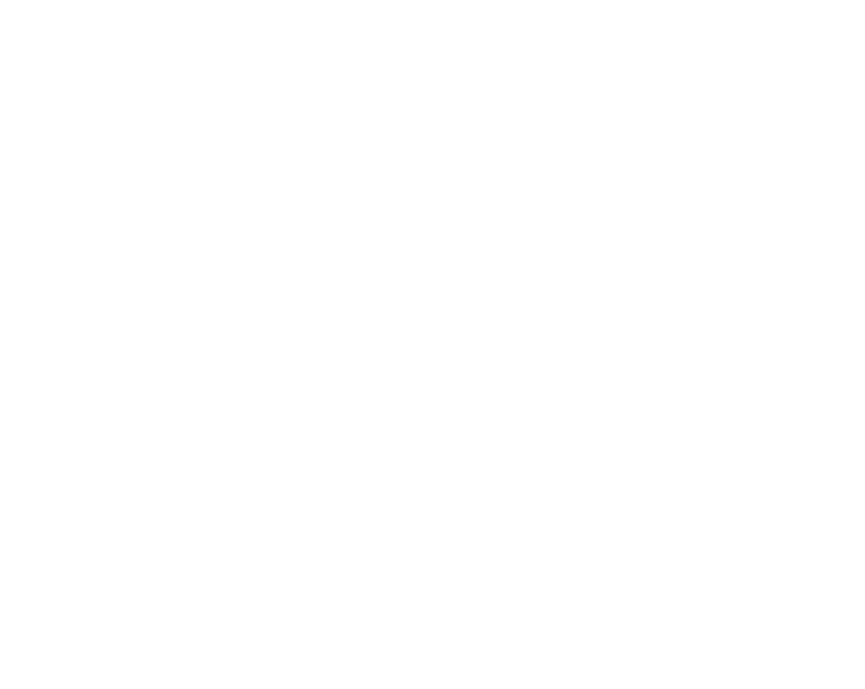

# What is Last Qualifying Year?

### Last Qualifying Exam

• Last qualifying Year is your last appeared/passed Exam

• If your last qualifying year having semesters then you have to check all semesters of Last Qualifying Year as your last qualifying semesters.

• Note that Number of semesters in last qualifying year might change according to your programme/Course.

Below is the given example of last qualifying year for different Programmes

| Programme<br>Type | Current<br>Studying Year | Last Qualifying<br>year/Semester |
|-------------------|--------------------------|----------------------------------|
| UG/PG/Diploma     | First Year               | HSSC/SSC                         |
| UG/PG/Diploma     | Second Year              | First Year(Semesters)            |
| UG/PG/Diploma     | Third Year               | Second Year(Semesters)           |
| UG                | Fourth Year              | Third Year(Semesters)            |

# Academics contd..

| <b>₽</b> ₽<br>○ | Add Qualification                  |                    | at the Second     | Statement showing II<br>MEETALI YESIIWA | 2017646<br>De Grades/Marks obtained i<br>NT HALANKAR | 20178<br>n each subject by<br>g particulars. | 48                                     |
|-----------------|------------------------------------|--------------------|-------------------|-----------------------------------------|------------------------------------------------------|----------------------------------------------|----------------------------------------|
|                 | School/College/Institute<br>3 Name | Year of<br>passing | Evalution<br>Type | Maximum<br>Marks                        | Total<br>Marks/CGPA<br>Scored                        | Percentage                                   | Upload<br>Qualifications<br>Marksheets |
|                 | test school                        | 20                 | MARK:             | 1000                                    | 600                                                  | 60.00                                        | Choose File<br>Upload                  |
|                 | test HSSC                          | 20                 | CGPA              | 10                                      | 7.22                                                 | 64.70                                        | Choose File<br>Upload                  |
|                 | Test institute                     | 20                 | CGPA              | 10                                      | 6.4                                                  | 56.50                                        | Choose File<br>Upload                  |
|                 | Test institute                     | 20                 | CGPA              | 10                                      | 7.8                                                  | 70.50                                        | Choose File<br>Upload                  |

- After adding all the qualifications , upload the marksheet for each of the qualification.
- Click on Choose File and then upload the file
- We can check the file uploaded is correct or not by clicking on the Qualification in the Preview section
- The **DELETE** button can be used to remove incorrect qualification if any. Instructions for the required file format are already mentioned on the tab.

| Last Qualifying<br>Year/Semesters | Preview        |            |
|-----------------------------------|----------------|------------|
|                                   | SSC            | delete     |
|                                   | HSSC           | delete     |
|                                   | UGSEM1         | delete     |
|                                   | UGSEM2         | delete     |
|                                   |                | Þ          |
| Sav                               | ve as draft ar | d Continue |

### **Fees Details**

- Enter fees as per Fee Structure and Fee Reciept.
- University Registration Fee will be applicable only for First Year students.
- If any Fee component is not applicable as per your Fees structure then enter zero

### VIEW YOUR COLLEGE FEE STRUCTUI

### Course is recognized by AICTE/Govt. of Goa/Govt. of India/Goa University Tuition Fees (A) \* Total Course Fees of current academic year \* Eligible Fees \* 50000 700 100 University Reg. Fees (B) \* Library Fees (C) \* Laboratory Fees (D) \* 100 100 200 Gymkhana Fees (E) \* IT Lab Fees (F) \* Practical Fees (G) \* 100 100 Information Technology Charges (H) \* 0 • If having more than one Reciept then you need to combined all the receipts in one single PDF. Upload Fee Receipt \* Choose Files fee-receipt.pdf Upload Previous

Download the Fees structure of your college and add the details of fee components by referring the Fee structure. Note: if any of the Fee component is not applicable to you then add it as 0

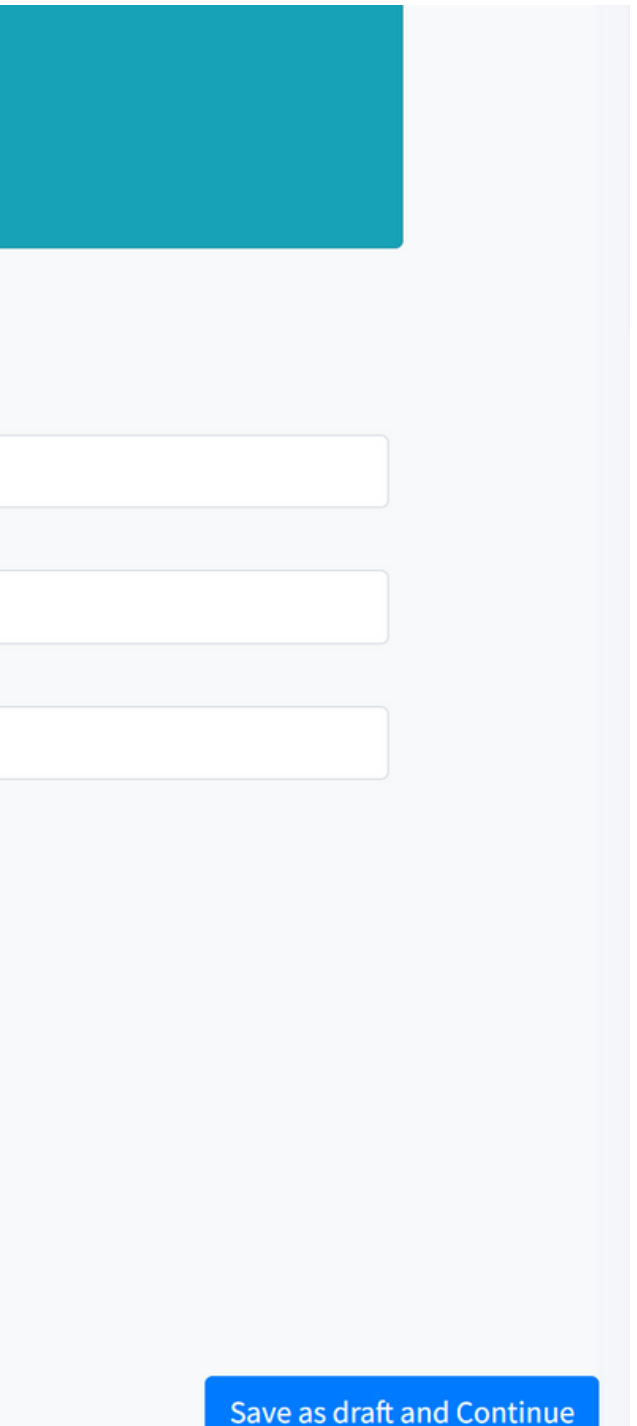

### Fees

| Student Dashboard  |                                                                                                    |                                                                                                    |                                         |                                                                                                    |
|--------------------|----------------------------------------------------------------------------------------------------|----------------------------------------------------------------------------------------------------|-----------------------------------------|----------------------------------------------------------------------------------------------------|
|                    | Hurry up!Last day is remaining for Application S                                                                                                    | ubmissions                                                                                                    |                                         |                                                                                                    |
| Search Q           | Instructions Personal Profile Institut                                                                                                    | ion and Programmes Academics                                                                                                    | Fees Parent Details                     | Bank Details Undertaking                                                                                                    |
| 2 Dashboard Y      |                                                                                                    |                                                                                                    |                                         |                                                                                                    |
| O Students Profile | VIEW YOUR COLLEGE FEE STRUCTURE                                                                                                    |                                                                                                    |                                         |                                                                                                    |
|                    | Instructions:                                                                                                    |                                                                                                    |                                         |                                                                                                    |
|                    | Enter fees as per Fee Structure and                                                                                                    | d Fee Reciept.                                                                                                    |                                         |                                                                                                    |
|                    | University Registration Fee will be                                                                                                    | applicalble only for First Year students.                                                                                                    |                                         |                                                                                                    |
|                    |                                                                                                    |                                                                                                    |                                         |                                                                                                    |
|                    | <ul> <li>If any Fee component is not applic</li> </ul>                                                                                                    | cable as per your Fees structure then en                                                                                                    | iter zero                               |                                                                                                    |
|                    | <ul> <li>If any Fee component is not applic</li> </ul>                                                                                                    | cable as per your Fees structure then en                                                                                                    | ter zero                                |                                                                                                    |
|                    | If any Fee component is not applic                                                                                                    | cable as per your Fees structure then en                                                                                                    | ter zero                                | · · · ·                                                                                                    |
|                    | <ul> <li>If any Fee component is not applied</li> <li>Course is recognized by AICTE/Govt. of G</li> </ul>                                                                                                    | cable as per your Fees structure then en<br>Goa/Govt. of India/Goa University <b>Total</b>                                                                                                    | ter zero<br>Course Fees of current acad | emic year *                                                                                                    |
|                    | <ul> <li>If any Fee component is not applied</li> <li>Course is recognized by AICTE/Govt. of G</li> </ul>                                                                                                    | cable as per your Fees structure then en<br>Goa/Govt. of India/Goa University <b>Total</b>                                                                                                    | Course Fees of current acad             | emic year *                                                                                                    |
|                    | <ul> <li>If any Fee component is not applied</li> <li>Course is recognized by AICTE/Govt. of G</li> <li>Eligible Fees *</li> </ul>                                                                                                    | Cable as per your Fees structure then en<br>Goa/Govt. of India/Goa University Total<br>100<br>Tuition Fees (A) *                                                                                                    | Course Fees of current acad             | emic year *<br>University Reg. Fees (B) *                                                                                          |
|                    | <ul> <li>If any Fee component is not applied</li> <li>Course is recognized by AICTE/Govt. of G</li> <li>Eligible Fees *</li> <li>1967.1</li> </ul>                                                                                                    | Soa/Govt. of India/Goa University Total<br>Tuition Fees (A) *<br>567.00                                                                                                    | Course Fees of current acad             | emic year *<br>University Reg. Fees (B) *<br>576.00                                                                                |
|                    | <ul> <li>If any Fee component is not applied</li> <li>Course is recognized by AICTE/Govt. of G</li> <li>Eligible Fees *</li> <li>1967.1</li> <li>Library Fees (C) *</li> </ul>                                                                                 | Goa/Govt. of India/Goa University Total<br>Tuition Fees (A) *<br>567.00<br>Laboratory Fees (D) *                                                                                                    | Course Fees of current acad             | emic year *<br>University Reg. Fees (B) *<br>576.00<br>Gymkhana Fees (E) *                                                         |
|                    | <ul> <li>If any Fee component is not applied</li> <li>Course is recognized by AICTE/Govt. of G</li> <li>Eligible Fees *         <ul> <li>1967.1</li> <li>Library Fees (C) *</li> <li>765.00</li> </ul> </li> </ul>                                             | Soa/Govt. of India/Goa University Total<br>Tuition Fees (A) *<br>567.00<br>Laboratory Fees (D) *<br>1.00                                                                                                    | Course Fees of current acad             | emic year *<br>University Reg. Fees (B) *<br>576.00<br>Gymkhana Fees (E) *<br>34.00                                                |
|                    | <ul> <li>If any Fee component is not applied</li> <li>Course is recognized by AICTE/Govt. of G</li> <li>Eligible Fees *         <ul> <li>1967.1</li> <li>Library Fees (C) *                 </li> <li>765.00</li> <li>IT Lab Fees (F) *</li> </ul> </li> </ul> | Goa/Govt. of India/Goa University Total         Tuition Fees (A) *         567.00         Laboratory Fees (D) *         1.00         Practical Fees (G) *                                                                                                    | Course Fees of current acad             | emic year *<br>University Reg. Fees (B) *<br>576.00<br>Gymkhana Fees (E) *<br>34.00<br>Information Technology Charges (H)          |
|                    | <ul> <li>If any Fee component is not applied</li> <li>Course is recognized by AICTE/Govt. of G</li> <li>Eligible Fees * <ul> <li>1967.1</li> <li>Library Fees (C) *</li> <li>765.00</li> <li>IT Lab Fees (F) *</li> <li>12.00</li> </ul> </li> </ul>           | Goa/Govt. of India/Goa University       Total         India/Goa University       Total         India/Goa University       Total         India/Goa University       Total         India/Goa University       Total         India/Goa University       Total         India/Goa University       Total         India/Goa University       Total         India/Goa University       Total         India/Goa University       India/Goa         India/Goa University       India/Goa         India/Goa University       In                                             | Course Fees of current acad             | emic year *<br>University Reg. Fees (B) *<br>576.00<br>Gymkhana Fees (E) *<br>34.00<br>Information Technology Charges (H)<br>12.00 |
|                    | <ul> <li>If any Fee component is not applied</li> <li>Course is recognized by AICTE/Govt. of G</li> <li>Eligible Fees * <ul> <li>1967.1</li> <li>Library Fees (C) *</li> <li>765.00</li> <li>IT Lab Fees (F) *</li> <li>12.00</li> </ul> </li> </ul>           | Goa/Govt. of India/Goa University Total         India/Goa University Total         Inditereeeeeeeeeeeeeeeeeeeeeeeeeeeeeeeeeee | Course Fees of current acad             | emic year *<br>University Reg. Fees (B) *<br>576.00<br>Gymkhana Fees (E) *<br>34.00<br>Information Technology Charges (H)<br>12.00 |

- View Your College Fee Structure will show the Fee Structure uploaded by the nodal Officer of the College.
- A student has to enter the fee components by referring the Fee Structure uploaded by College Nodal Officer.

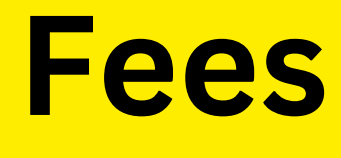

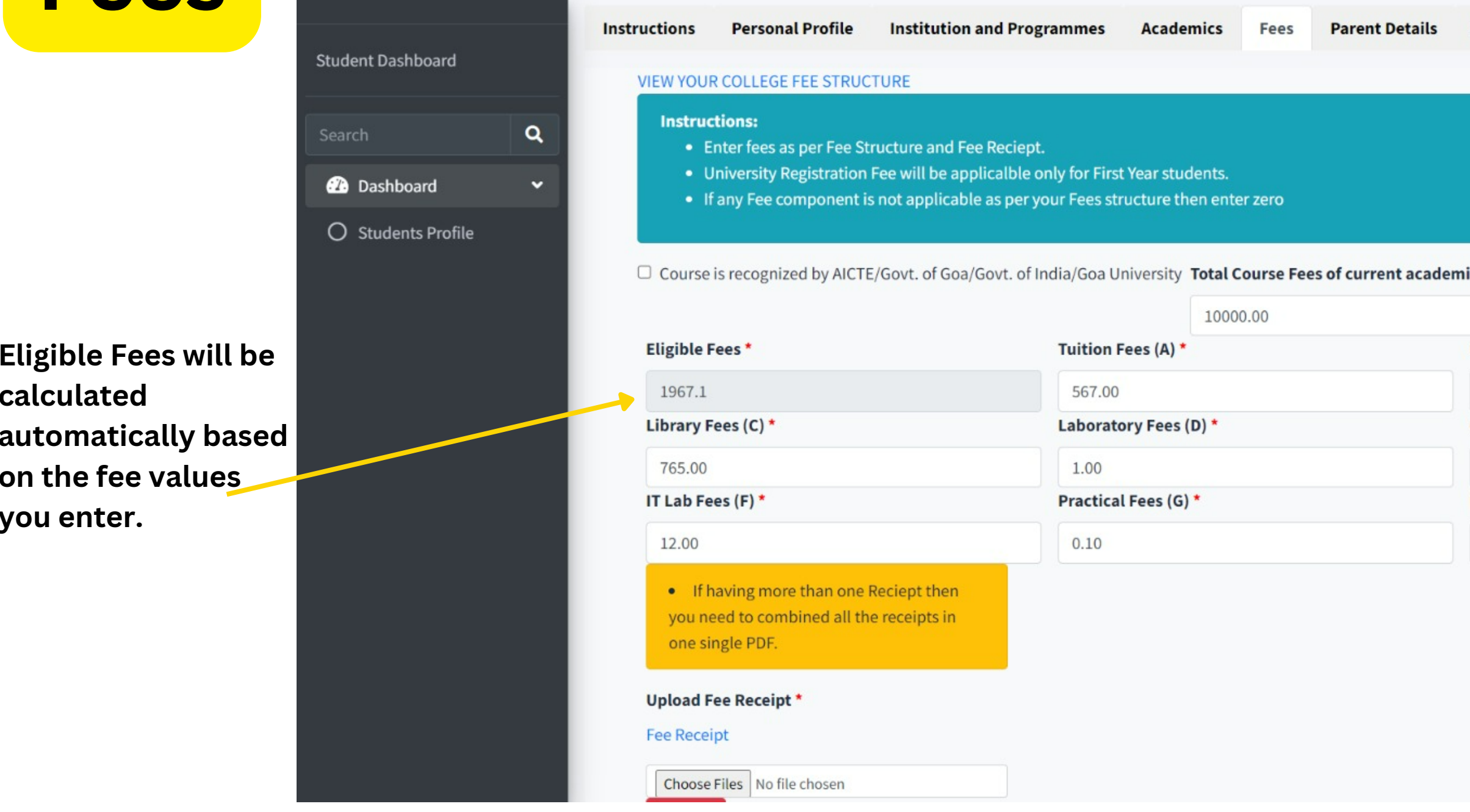

- All the components added here , will be based on the Fee receipt and Fee Structure of the Student.
- The student also has to upload the fee receipt and the Fee Structure.
- Click on Save as draft and Continue once all the details are filled.

\*\*Instructions for the required file format are on top of the tab.

| ic year *<br>University Reg. Fees (B) *<br>576.00<br>Gymkhana Fees (E) *<br>34.00<br>Information Technology Charges (H) * | Bank Details    | Undertaking           |     |
|----------------------------------------------------------------------------------------------------|-----------------|-----------------------|-----|
| ic year *<br>University Reg. Fees (B) *<br>576.00<br>Gymkhana Fees (E) *<br>34.00<br>Information Technology Charges (H) * |                 |                       | _   |
| ic year *<br>University Reg. Fees (B) *<br>576.00<br>Gymkhana Fees (E) *<br>34.00<br>Information Technology Charges (H) * |                 |                       |     |
| ic year *<br>University Reg. Fees (B) *<br>576.00<br>Gymkhana Fees (E) *<br>34.00<br>Information Technology Charges (H) * |                 |                       |     |
| ic year *<br>University Reg. Fees (B) *<br>576.00<br>Gymkhana Fees (E) *<br>34.00<br>Information Technology Charges (H) * |                 |                       |     |
| University Reg. Fees (B) *<br>576.00<br>Gymkhana Fees (E) *<br>34.00<br>Information Technology Charges (H) *<br>12.00     | ic year *       |                       | - 1 |
| University Reg. Fees (B) *<br>576.00<br>Gymkhana Fees (E) *<br>34.00<br>Information Technology Charges (H) *<br>12.00     |                 |                       |     |
| 576.00<br>Gymkhana Fees (E) *<br>34.00<br>Information Technology Charges (H) *<br>12.00                                   | University Reg. | Fees (B) *            | _   |
| Gymkhana Fees (E) *<br>34.00<br>Information Technology Charges (H) *<br>12.00                                             | 576.00          |                       |     |
| 34.00<br>Information Technology Charges (H) *                                                                             | Gymkhana Fees   | (E) *                 |     |
| Information Technology Charges (H) *                                                                                      | 34.00           |                       |     |
| 12.00                                                                                                    | Information Teo | hnology Charges (H) * |     |
|                                                                                                    | 12.00           |                       |     |
|                                                                                                    |                 |                       |     |
|                                                                                                    |                 |                       |     |
|                                                                                                    |                 |                       |     |
|                                                                                                    |                 |                       |     |
|                                                                                                    |                 |                       |     |

| Instruct | tions Personal                 | Profile                                | Institution and                        | Programmes                           | Academics                                | Fees                    | Parent Details | Ban |
|----------|--------------------------------|----------------------------------------|----------------------------------------|--------------------------------------|------------------------------------------|-------------------------|----------------|-----|
|          | Instructio<br>• Dow<br>• After | <b>ns:</b><br>nload the<br>filling the | Student Undertak<br>e student Underatk | ing Format Docເ<br>king form scan ai | ıment By clickinរ្<br>nd upload it in PI | g the Link<br>DF format | below<br>only  |     |
|          | Download Un<br>UPLOAD SIGN     | dertaking<br>IED COPY                  | ; Document<br>OF UNDERTAKING           |                                      |                                          |                         |                |     |
|          | Upload on                      | ly in PDF f                            | format                                 |                                      |                                          |                         |                |     |
|          | Choose Fil<br>Upload           | e studen                               | tUndertaking.pdf                       |                                      |                                          |                         |                |     |

# The student need to print and sign the document and upload it in PDF format

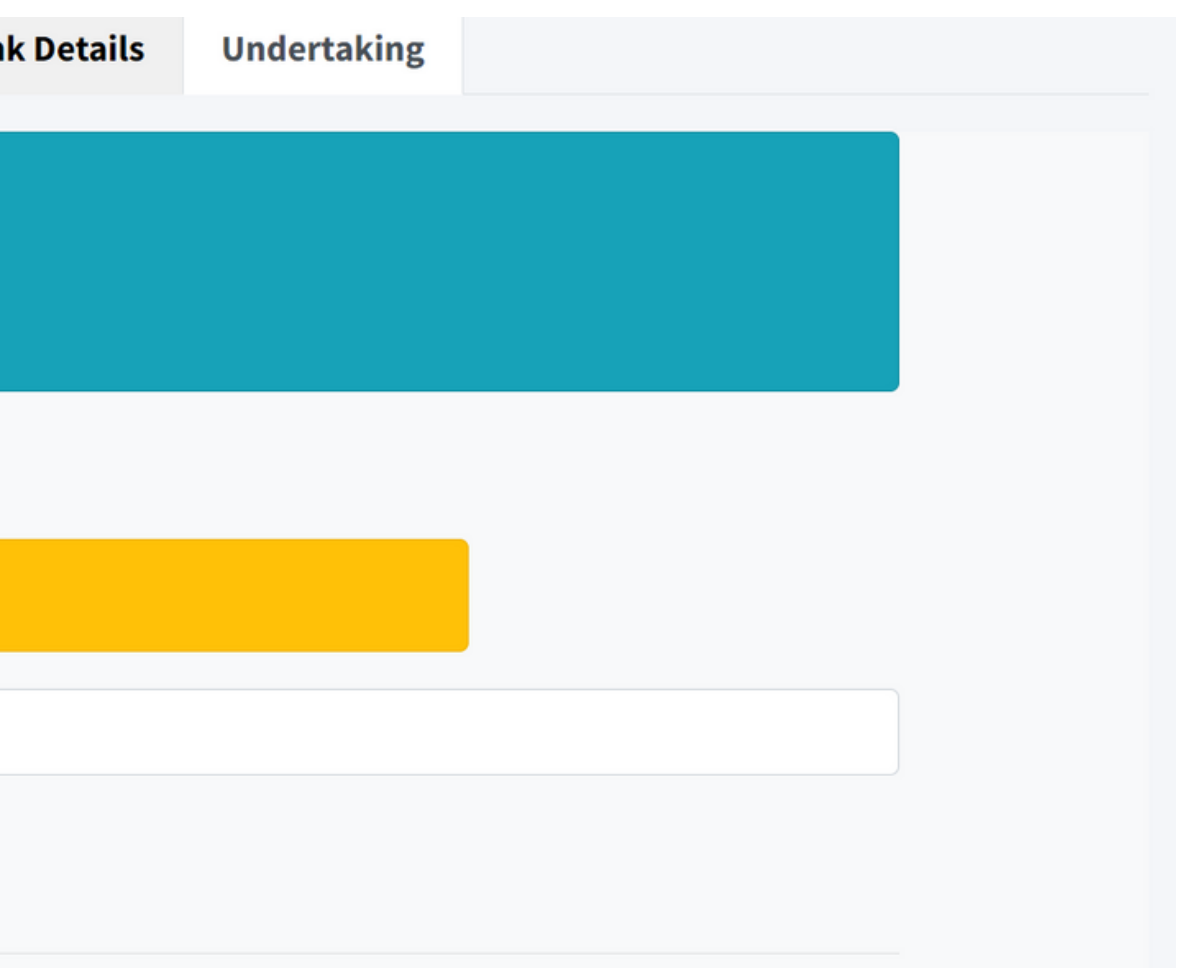

### **Parent Details**

| Relation                                                                           | Father                                                                  |
|------------------------------------------------------------------------------------|-------------------------------------------------------------------------|
| Has a source of income?                                                            | YES 🗹                                                                   |
| Deceased                                                                           | YES 🗆                                                                   |
| Parent Name *                                                                      | Rama Prabhu Dessai                                                      |
| Name of Institution/Company/Office where they are working and address of Business  | Hospital                                                                |
| Designation /Profession                                                            | doctor                                                                  |
| Annual Income                                                                      | 40000                                                                   |
| Aadhaar Card Number                                                                | 121323234324                                                            |
| Contact/ Mobile No.                                                                | 8552901747                                                              |
| Upload Income Proof(Income/Pension Certificate)                                    | Choose File Family Inificate.pdf<br>Upload<br>Upload only in PDF format |
| Upload Affidavit of Unemployement<br>OR<br>Income Certificate with NIL/zero Income |                                                                         |
| Uplead Decreased Dreaf                                                             |                                                                         |

The applicant will have to enter parent details is requested as the form and should follow the instructions to upload the required documents

| Mother                          |
|---------------------------------|
| YES 🗆                           |
| YES 🗆                           |
| Jaya Prabhu Dessai              |
| school                          |
| teacher                         |
| 50000                           |
| 1234567890                      |
| 987654312                       |
|                                 |
| Choose File FORM NO. 24 (1).pdf |
| Upload only in PDF format       |
|                                 |

### More Details on Parent Details

| 90000.00                                                                             |                    |                    |
|--------------------------------------------------------------------------------------|--------------------|--------------------|
| Relation                                                                             | Father             | Mother             |
| Has a source of income?                                                              | YES 🗹              | YES 🗆              |
| Deceased                                                                             | YES                | YES 🗆              |
| Parent Name *                                                                        | Rama Prabhu Dessai | Jaya Prabhu Dessai |
| Name of Institution/Company/Office where they are working and address of<br>Business | Hospital           | school             |
| Designation /Profession                                                              | doctor             | teacher            |
| Annual Income                                                                        | 40000              | 50000              |

# Total income auto calculated based on income of mother and father . Application will not move forward if the total Income does not meet the Bursary scheme criteria

### **Bank Details**

| =     | Home              | Contact                 |                                     |               |                    |                    |      |
|-------|-------------------|-------------------------|-------------------------------------|---------------|--------------------|--------------------|------|
| Hurry | <b>/ up!</b> Last | t 45 days are remaining | for Application Submissions         |               |                    |                    |      |
| Instr | uctions           | Personal Profile        | Institution and Programmes          | Academics     | Fees               | Parent Details     | Bank |
|       |                   | Account No. *           |                                     |               |                    | IFSC Code: *       |      |
|       |                   | 11111110000001234       | ŀ                                   |               |                    | HDFC0000059        |      |
|       |                   | Name of the Bank: *     |                                     |               |                    | Branch: *          |      |
|       |                   | HDFC Bank               |                                     |               |                    | GOA - PANJIM       |      |
|       |                   | ✓ is Bank Account see   | eded by UID No. (Aadhaar Card No.): | :             |                    |                    |      |
|       |                   | UPLOAD BANK IDENTIF     | ICATION DOCUMENT(PASSBOOK/C/        | ANCELLED CHEQ | QUE)<br>Ch<br>Uple | oose File bank.pdf |      |
|       |                   | Upload only in PDF f    | format                              |               |                    |                    |      |
|       |                   | Previous                |                                     |               |                    |                    |      |

• The student has to enter all the information pertaining to bank here. By Entering the correct IFSC code, The name of the bank and branch will be auto filled

### Logo

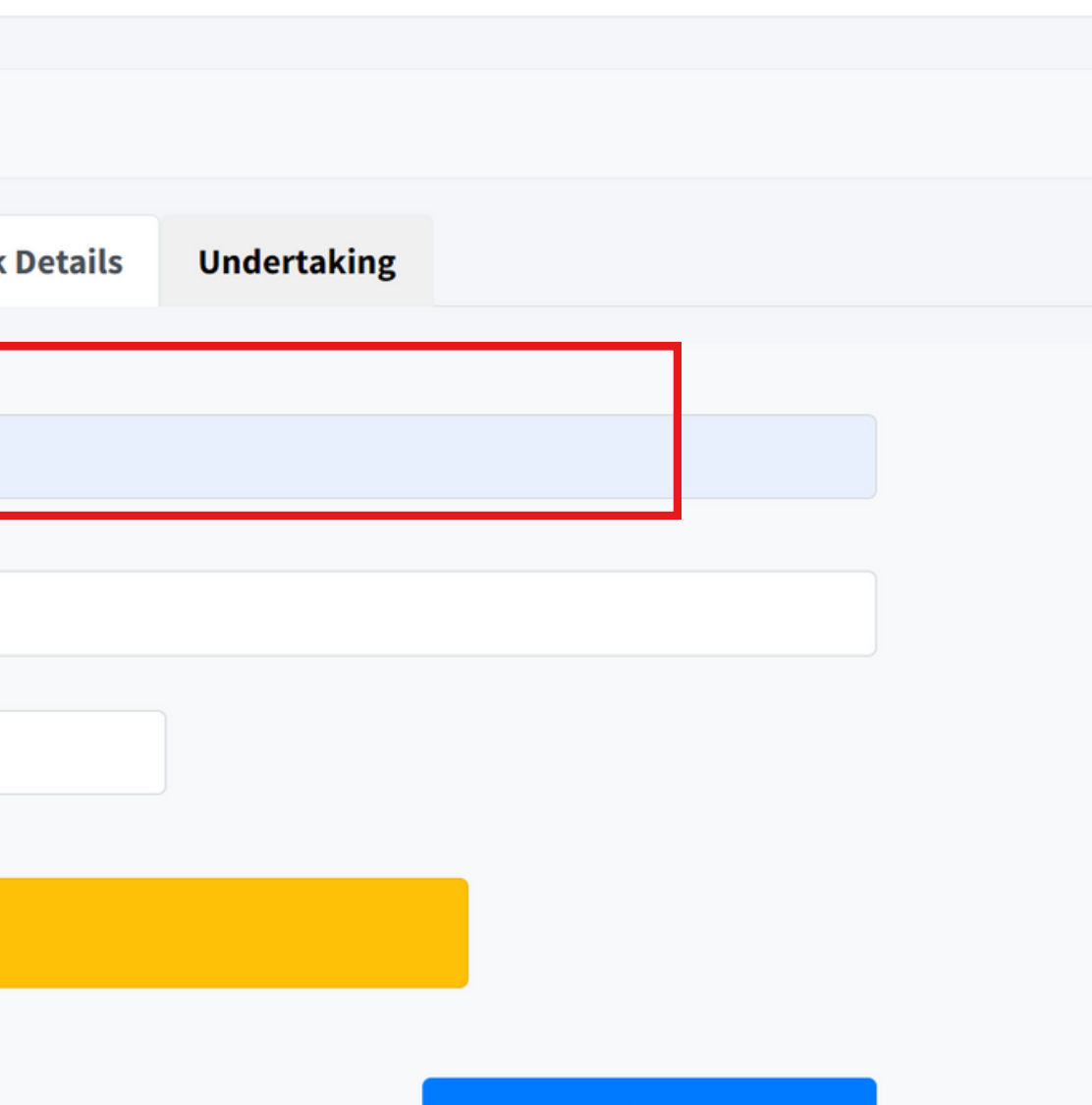

Save as draft and Continue

# Undertaki

| -       |       |     |          |     |   |
|---------|-------|-----|----------|-----|---|
| r .     | ~ · · | ~ * | - m.     | ~ 1 | - |
|         |       |     | 21       |     |   |
| 1 and 1 | ~     |     | <b>1</b> |     |   |
|         |       |     |          |     |   |

| at Document By clicking t<br>scan and upload it in PDF | he Link below<br>format only                                                                               |                                                                                                    |                                                                                                    |                                                                                                    |
|--------------------------------------------------------|----------------------------------------------------------------------------------------------------|----------------------------------------------------------------------------------------------------|----------------------------------------------------------------------------------------------------|----------------------------------------------------------------------------------------------------|
|                                                        |                                                                                                    |                                                                                                    |                                                                                                    |                                                                                                    |
|                                                        |                                                                                                    |                                                                                                    |                                                                                                    |                                                                                                    |
|                                                        |                                                                                                    |                                                                                                    |                                                                                                    |                                                                                                    |
|                                                        |                                                                                                    |                                                                                                    |                                                                                                    |                                                                                                    |
| Upload Docum                                           | nent                                                                                                    |                                                                                                    |                                                                                                    | Action                                                                                                    |
| mother<br>Choose Files<br>Upload                       | No file chosen                                                                                             |                                                                                                    |                                                                                                    | Delete                                                                                                    |
|                                                        | at Document By clicking t<br>scan and upload it in PDF<br>Upload Docum<br>mother<br>Choose Files<br>Upload | at Document By clicking the Link below<br>scan and upload it in PDF format only<br>Upload Document<br>mother<br>Choose Files No file chosen<br>Upload | at Document By clicking the Link below<br>scan and upload it in PDF format only<br>Upload Document<br>mother<br>Choose Files No file chosen<br>Upload | at Document By clicking the Link below<br>scan and upload it in PDF format only<br>Upload Document<br>mother<br>Choose Files No file chosen<br>Upload |

- Under the Undertaking tab, the student is required to download the undertaking from the link as shown above.
- Student undertaking will be download in PDF format

### Logout

| Upl | oad Undertaking                                                                                                    |
|-----|----------------------------------------------------------------------------------------------------|
|     | <ul> <li>Instructions:</li> <li>Download the Student Undertaking Format Document By clicking the Link below</li> <li>After filling the student Underatking form scan and upload it in PDF format only</li> </ul> |
|     | Download Undertaking Document<br>UPLOAD SIGNED COPY OF UNDERTAKING                                                                                                    |
|     | Choose File studentUndertaking.pdf Upload                                                                                                    |

### Student need to take print of the downloaded undertaking and sign it. After Signing the Undertaking ,student needs to upload it in PDF format

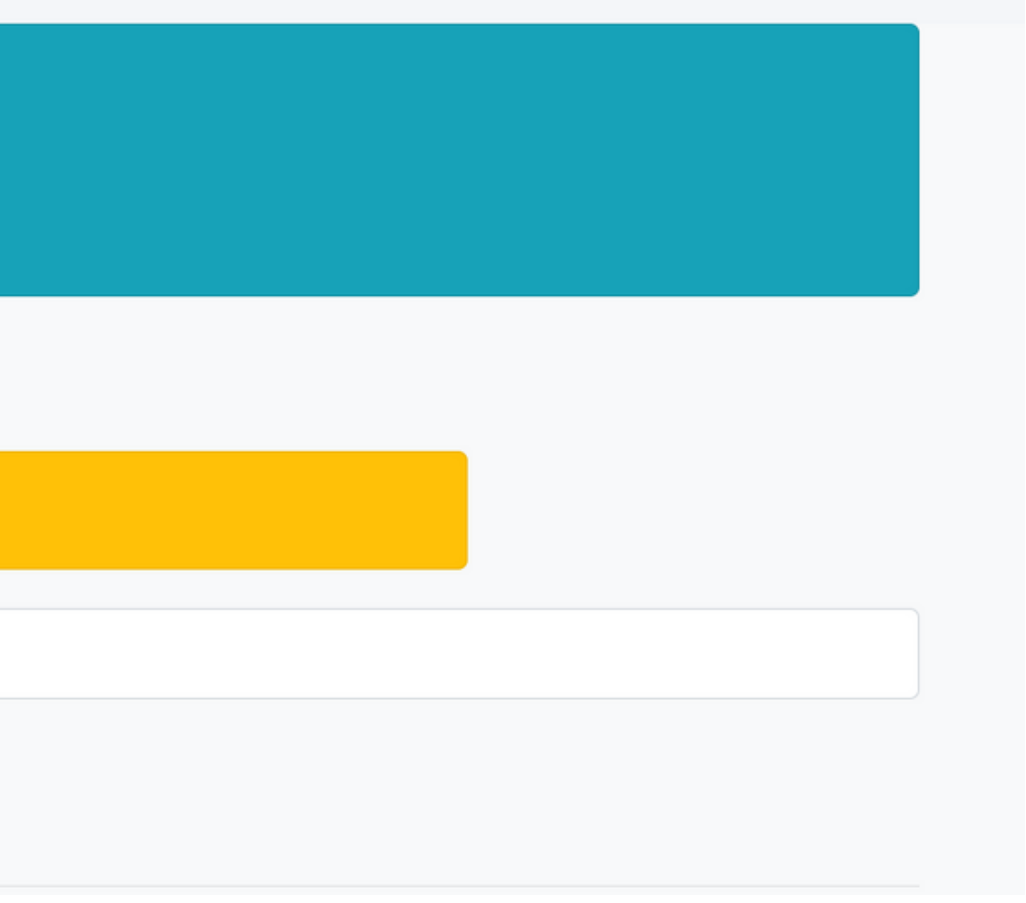

# **Additional Documents**

| UPLOAD SIGNED COPY OF UNDERTAKING                               |                                                                                                    |
|-----------------------------------------------------------------|----------------------------------------------------------------------------------------------------|
| Upload only in PDF format                                       |                                                                                                    |
| Choose File studentUndertaking.pdf                              |                                                                                                    |
| Upload                                                          |                                                                                                    |
| You Should Upload the Aadhaar card copy                         | and Bonafide certificate as Additional Document                                                                                                    |
| Add Additional Documents                                        |                                                                                                    |
| Document Name                                                   | Upload Document                                                                                                    |
| Document Name                                                   | Upload Document<br>Aadhaar_card                                                                                                    |
| Document Name<br>Aadhaar_card                                   | Upload Document Aadhaar_card Choose Files studentUning (18).pdf Upload                                                                                                    |
| Document Name Aadhaar_card Bonafide Certificate                 | Upload Document         Aadhaar_card         Choose Files         studentUning (18).pdf         Upload         addl_doc_1                                                               |
| Document Name         Aadhaar_card         Bonafide Certificate | Upload Document         Aadhaar_card         Choose Files       studentUning (18).pdf         Upload         addl_doc_1         Choose Files       studentUning (18).pdf         Upload |

mat only

Student should Upload their Aadhaar Card copy and Bonafide certificate as Additional documents in PDF format. Note\*\*: You cannot add more than 3 additional Documents

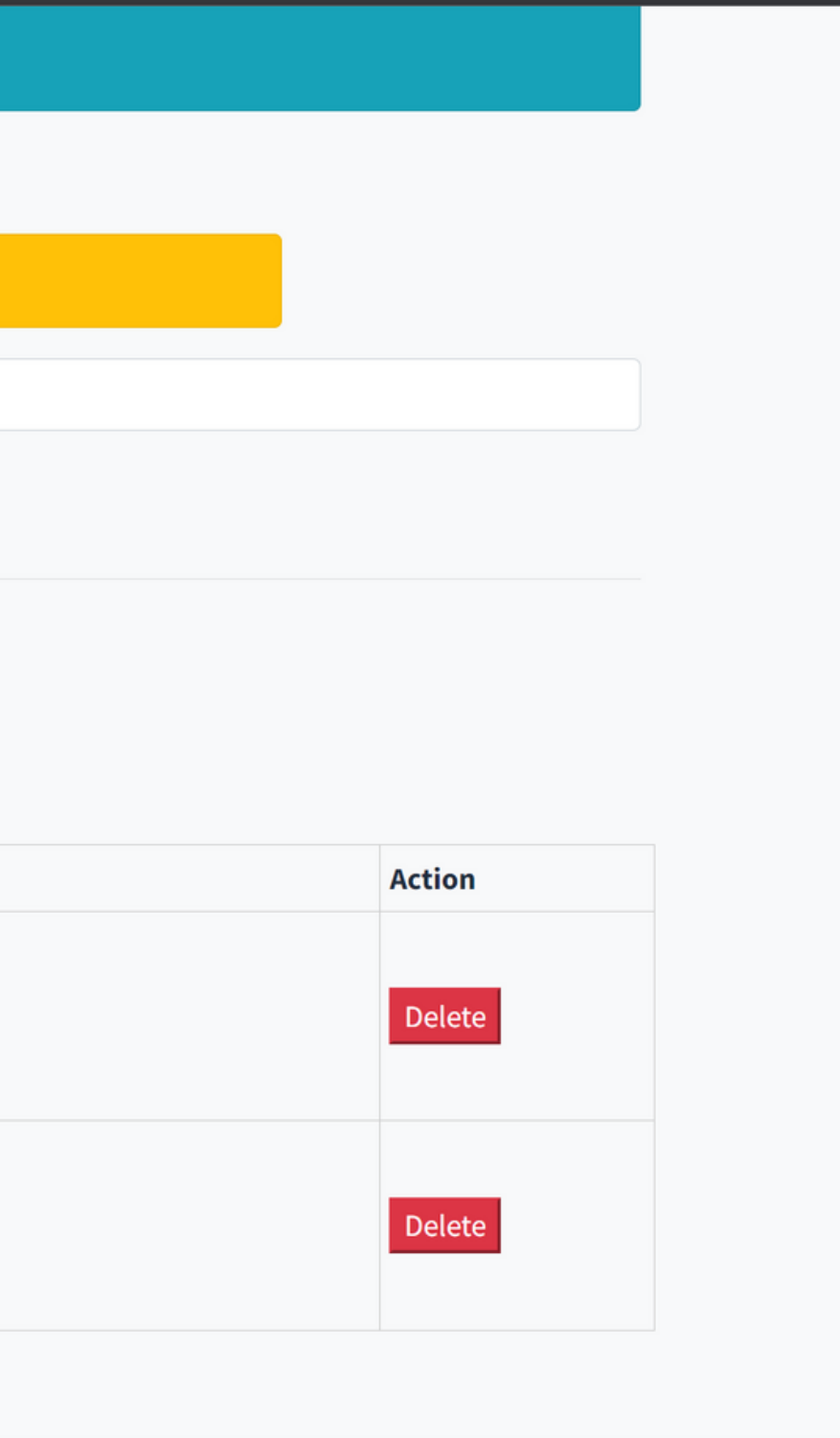

| Student Undertaking                           |                                                          |
|-----------------------------------------------|----------------------------------------------------------|
| Choose File No file chosen                    |                                                          |
| Upload                                        |                                                          |
|                                               |                                                          |
| Add Additional Documents                      |                                                          |
| Add Additional Documents                      |                                                          |
| Add Additional Documents Document Name        | Upload Document                                          |
| Add Additional Documents Document Name        | Upload Document<br>mother                                |
| Add Additional Documents Document Name mother | Upload Document<br>mother<br>Choose Files No file chosen |

- The student can preview the Application before it is submitted to the Institute.
- Section wise application is shown in the preview along with all the enclosed documents

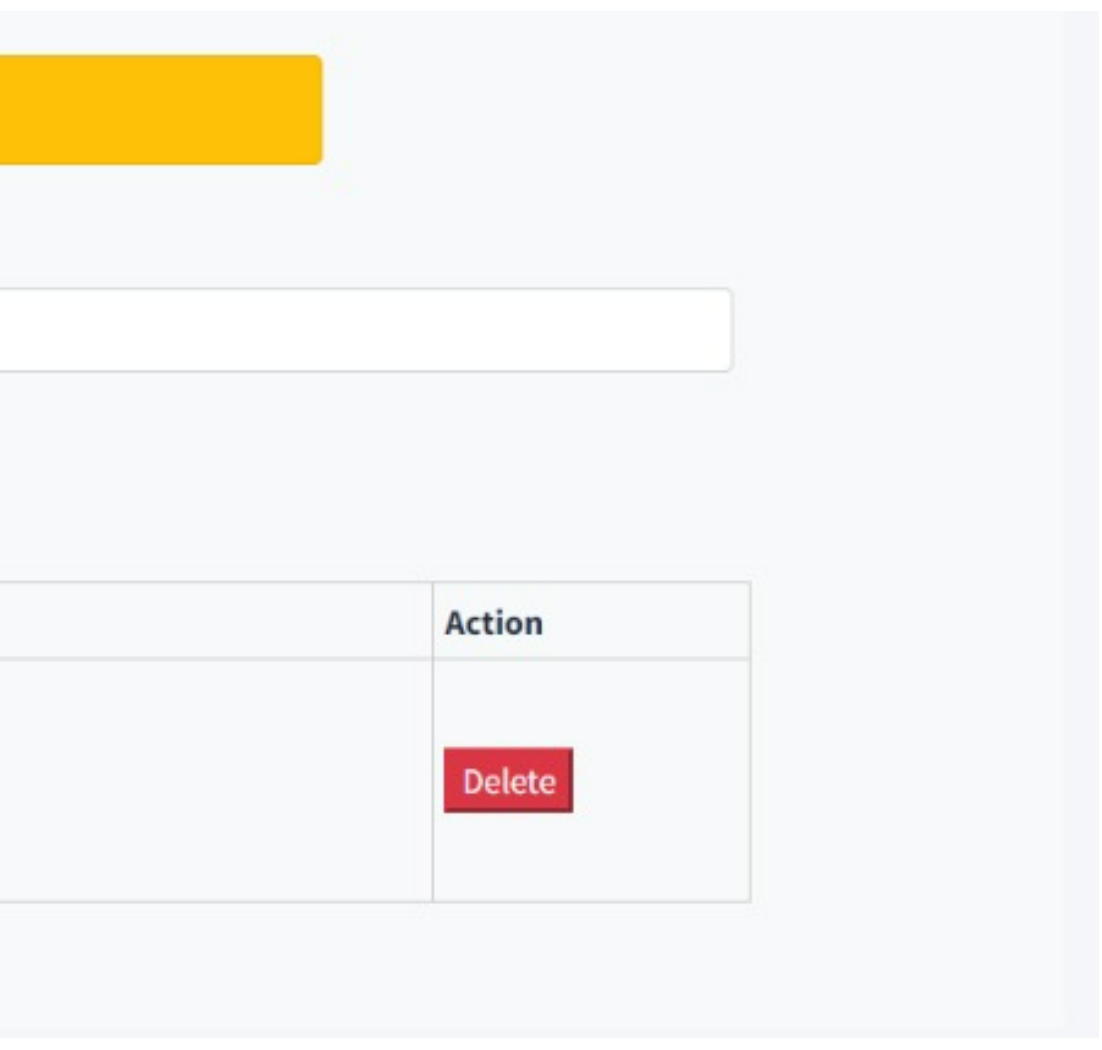

### submitted to the Institute. g with all the enclosed documents

Academic Year 2022-23

Application No. BSR2022127

### PERSONAL DETAILS

| Khushi prabhu Dessai |
|----------------------|
| Ω                    |
| GEN                  |
| F                    |
| 1999-06-06           |
| H.No543              |
| Goa                  |
| North Goa            |
| PONDA                |
| Ponda                |
|                      |

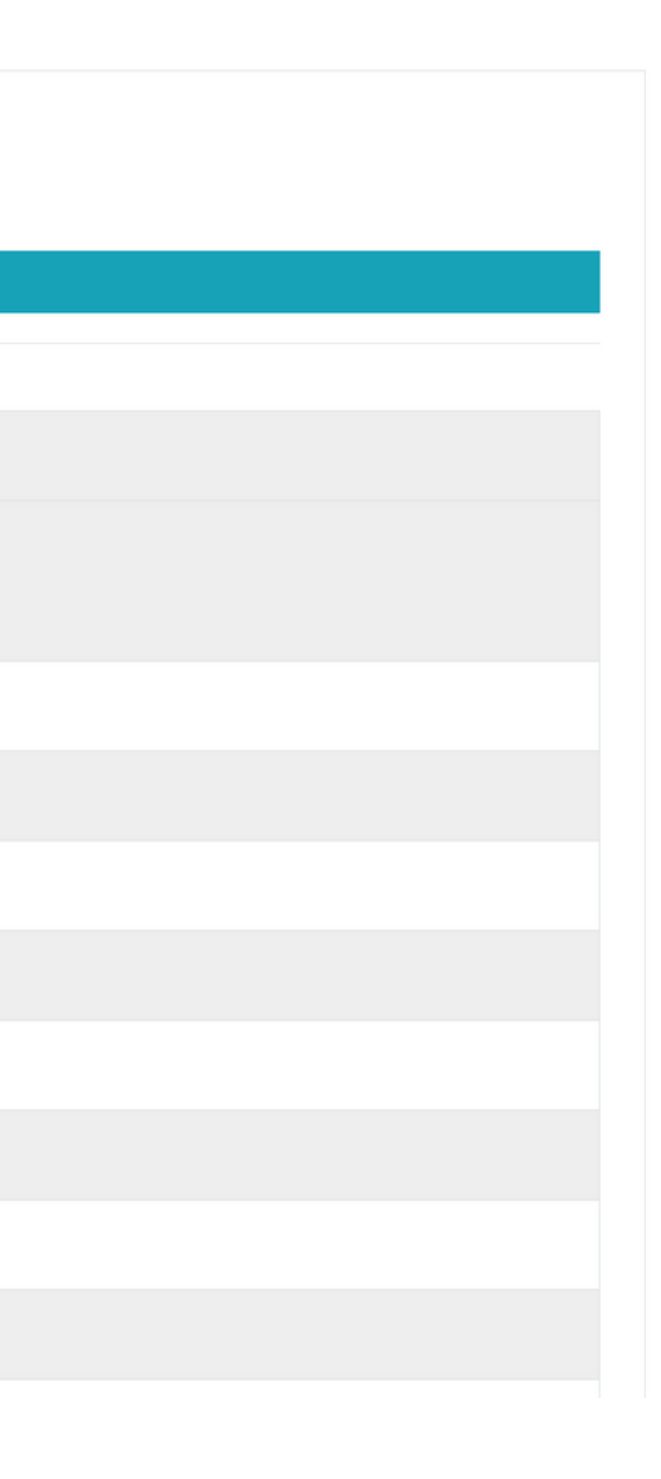

| Village            | Karai                 |
|--------------------|-----------------------|
| Email-id           | barvesiddhi@gmail.com |
| Mobile (Primary)   | 7498280726            |
| Mobile (secondary) | 3233433222            |
| Aadhaar Number     |                       |
| PR Number          | 0                     |

### INSTITUTION AND COURSE DETAILS

| Name College/Institute | Vidya Prabodhini College of Commerce, Education, Computer and |
|------------------------|---------------------------------------------------------------|
| Programme              | Bachelor of Commerce                                          |
| Specialization         | General                                                       |
| Class                  | First Year                                                    |

id Management, Parvari Goa

| Mobile (Primary)   | 9404428614 |
|--------------------|------------|
| Mobile (secondary) | 987654312  |
| Aadhaar Number     |            |
| PR Number          | 0          |

| Name College/Institute | test institute      |
|------------------------|---------------------|
| Programme              | Bachelor of Science |
| Specialization         | General             |
| Class                  | First Year          |

| Mobile (Primary)              | )        |                                  |                    | 940442861         | 4                |                         |            |                            |
|-------------------------------|----------|----------------------------------|--------------------|-------------------|------------------|-------------------------|------------|----------------------------|
| Mobile (secondary) 987654312  |          |                                  |                    |                   |                  |                         |            |                            |
| Aadhaar Numbei                | r        |                                  |                    |                   |                  |                         |            |                            |
| PR Number 0                   |          |                                  |                    |                   |                  |                         |            |                            |
| NSTITUTIO                     | ON AND   | COURSE DETAILS                   |                    |                   |                  |                         |            |                            |
|                               |          |                                  |                    |                   |                  |                         |            |                            |
| Name College/In               | stitute  |                                  |                    | t                 | est institute    |                         |            |                            |
| Programme Bachelor of Science |          |                                  |                    |                   |                  |                         |            |                            |
| <b>Specialization</b> General |          |                                  |                    |                   |                  |                         |            |                            |
| Class First Year              |          |                                  |                    |                   |                  |                         |            |                            |
| ACADEMIC                      | QUALIFI  | CATION DETAILS                   |                    |                   |                  |                         |            |                            |
|                               |          |                                  |                    |                   |                  |                         |            |                            |
|                               |          |                                  |                    |                   |                  |                         |            |                            |
|                               | Semester | School/College/Institute<br>Name | Year of<br>passing | Evalution<br>Type | Maximum<br>Marks | Marks/Grade<br>Obtained | Percentage | Last<br>Qualifying<br>Year |
| Qualifications                | Semester |                                  |                    |                   |                  |                         |            |                            |

Course is recognized by AICTE/GOVE. OF GOA/GOVE. OF India/Goa University

| Total Course Fees                  | 50000.0 |
|------------------------------------|---------|
| Eligible Fees                      | 800     |
| Tuition Fees (A)                   | 100.00  |
| University Reg. Fees (B)           | 100.00  |
| Library Fees (C)                   | 100.00  |
| Laboratory Fees (D)                | 200.00  |
| Gymkhana Fees (E)                  | 0.00    |
| IT Lab Fees (F)                    | 100.00  |
| Practical Fees (G)                 | 100.00  |
| Information Technology Charges (H) | 0.00    |

### PARENT DETAILS

Total Family Income during preceding financial year:

| 40000 Rs |         |                          |                                                                                   |                            |                  |                        |                        |
|----------|---------|--------------------------|-----------------------------------------------------------------------------------|----------------------------|------------------|------------------------|------------------------|
| Relation | Working | Parent<br>Name           | Name of Institution/company/office where they are working and address of Business | Designation<br>/Profession | Annual<br>Income | Aadhaar Card<br>Number | Contact/<br>Mobile No. |
| Father   |         | Rama<br>Prabhu<br>Dessai | Hospital                                                                          | doctor                     | 40000            | 121323234324           | 8552901747             |
| Mother   |         | Jaya<br>Prabhu<br>Dessai |                                                                                   |                            | 0                | 1234567890             | 987654312              |

DANIK DETAILO

|                  | BANK DETAILS |
|------------------|--------------|
| Account No.      | 0000000000   |
| Name of the Bank | HDFC Bank    |
| Branch           | GOA - PANJIM |
| FSC Code         | HDFC0000059  |

### **UNDERTAKING**

□Any Government scheme through which Financial Assistance is availed?

I, Mr./Miss., hereby, undertake that I have made myself aware of the terms and conditions of the Goa Government Scheme for financial assistance for higher education/technical education under SANT SOHIROBANATH AMBIYE DNYANVRUDDHI SHISHYAVRUTTI (BURSARY SCHEME) and I promise to abide by them. I further state that the above information given herein is true to the best of my knowledge and belief. I have not suppressed any relevant information in respect of my application. In the event of any information furnished by me herein, is found to be false or incorrect and/or in the event of any suppression of relevant/ necessary data proved against me, I have noted that I would be disqualified from the Scheme and the amount disbursed to me shall become repayable, immediately. I further declare that I am not availing any Financial Assistance from the Government under any other scheme through the institution. Signature of the Applicant Dated:

Name:

# **Submit Application**

| Application Section           |             | Uploaded Documents |  |
|-------------------------------|-------------|--------------------|--|
| Personal Details              |             | apppic.jpg         |  |
| Marksheets                    |             | SSC.pdf            |  |
| Fees                          | S           |                    |  |
| Parents Unemployement details |             | mother.pdf         |  |
| Bank Details                  |             | identification.pdf |  |
|                               |             |                    |  |
| Additional document           | Aadhaar_ca  | rd.pdf             |  |
| Additional document           | Bonafide Ce | rtificate.pdf      |  |
|                               |             |                    |  |

- Student can select Edit Application, if he/she feels that the information that has been filled in the form needs to be edited or any documents need to be changed or replaced.
- Student can select Submit, if the application filling is complete in due respects and is ready to submit the application.

Student Registration-Pending for Verification

Student will get a SMS after the submission of the student application

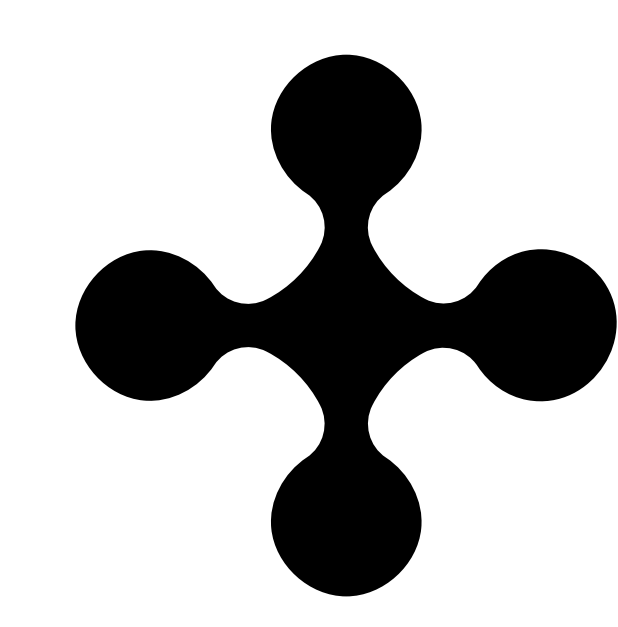

Your Application for the Bursary Scheme is Submitted for academic year 2022-23.-Directorate of Higher Education

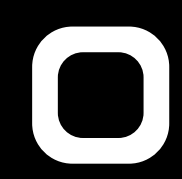

# **After Application Submission**

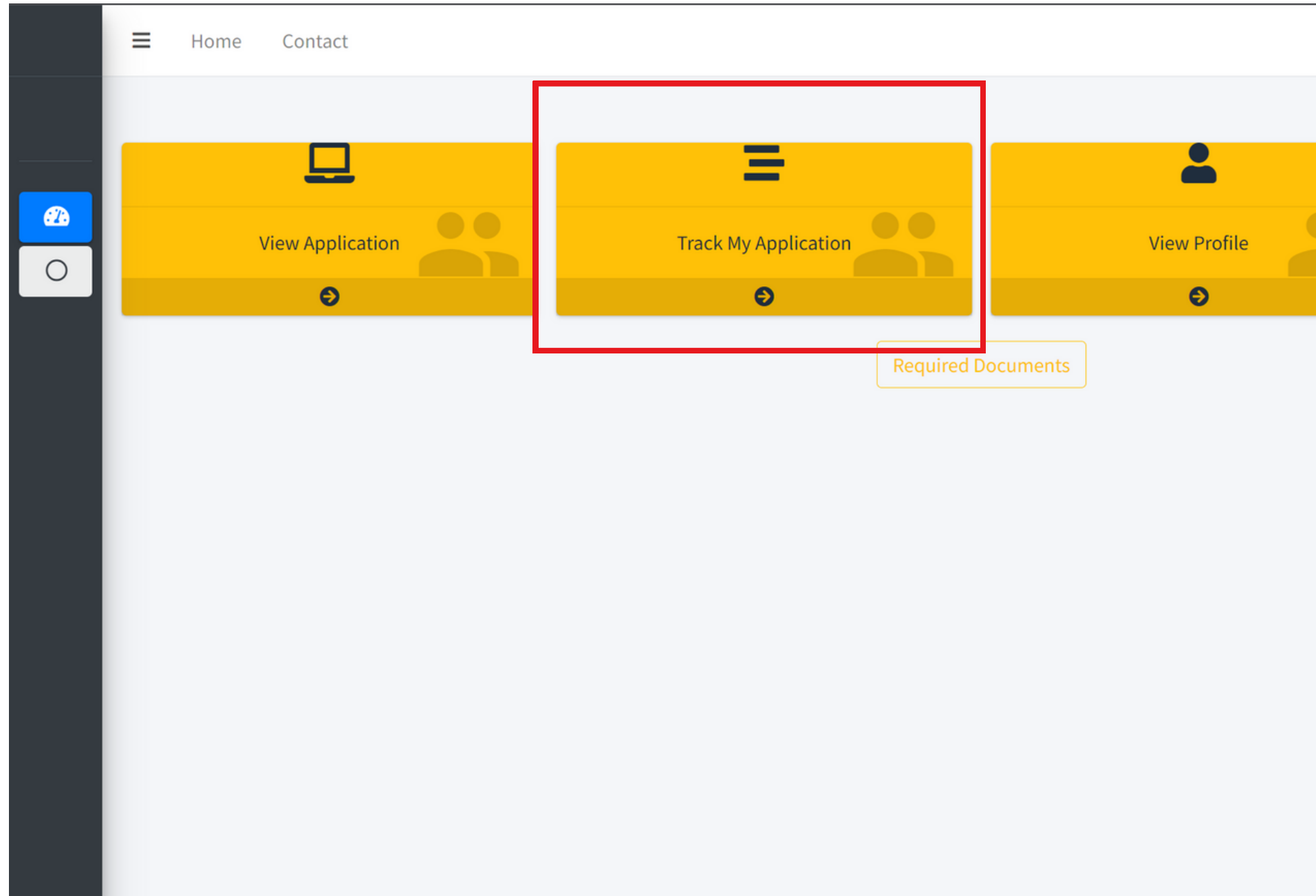

- After Application Submission, the student can view his application.
- There are two more cards on the student dashboard i.e. My Profile and My Application Status.

 Logott

his application. I i.e. My Profile and My Application

## **Track student Application**

| Application Status    | Description                                      |
|-----------------------|--------------------------------------------------|
| submitted Application | Application Submitted to the Institute           |
|                       |                                                  |
|                       |                                                  |
|                       |                                                  |
|                       | Application Status         submitted Application |

### Student can track their application process after submission.

Logout

Home / Dashboard

**Date and Time** 

2023-04-12 22:02:22

# Contacts for Any Queries

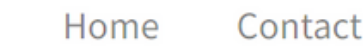

 $\equiv$ 

### The Software Development Team

For Technical Queries

**C**0832-2410824/2415585

**⊠**dev.dhegoa@gmail.com

Oriectorate Of Higher Education Second Floor SCERT Building Alto Porvorim, Penha de França, Goa 403521

### **Goa Education Development Corportion**

Logout

### For General Scheme Queries

### **C** 0832-2411194

### **⊠office-gedc.goa@nic.in**

**Q**Goa Education Development Corportion Ground Floor SCERT Building Alto Porvorim, Penha de França, Goa 403521

# Thank You

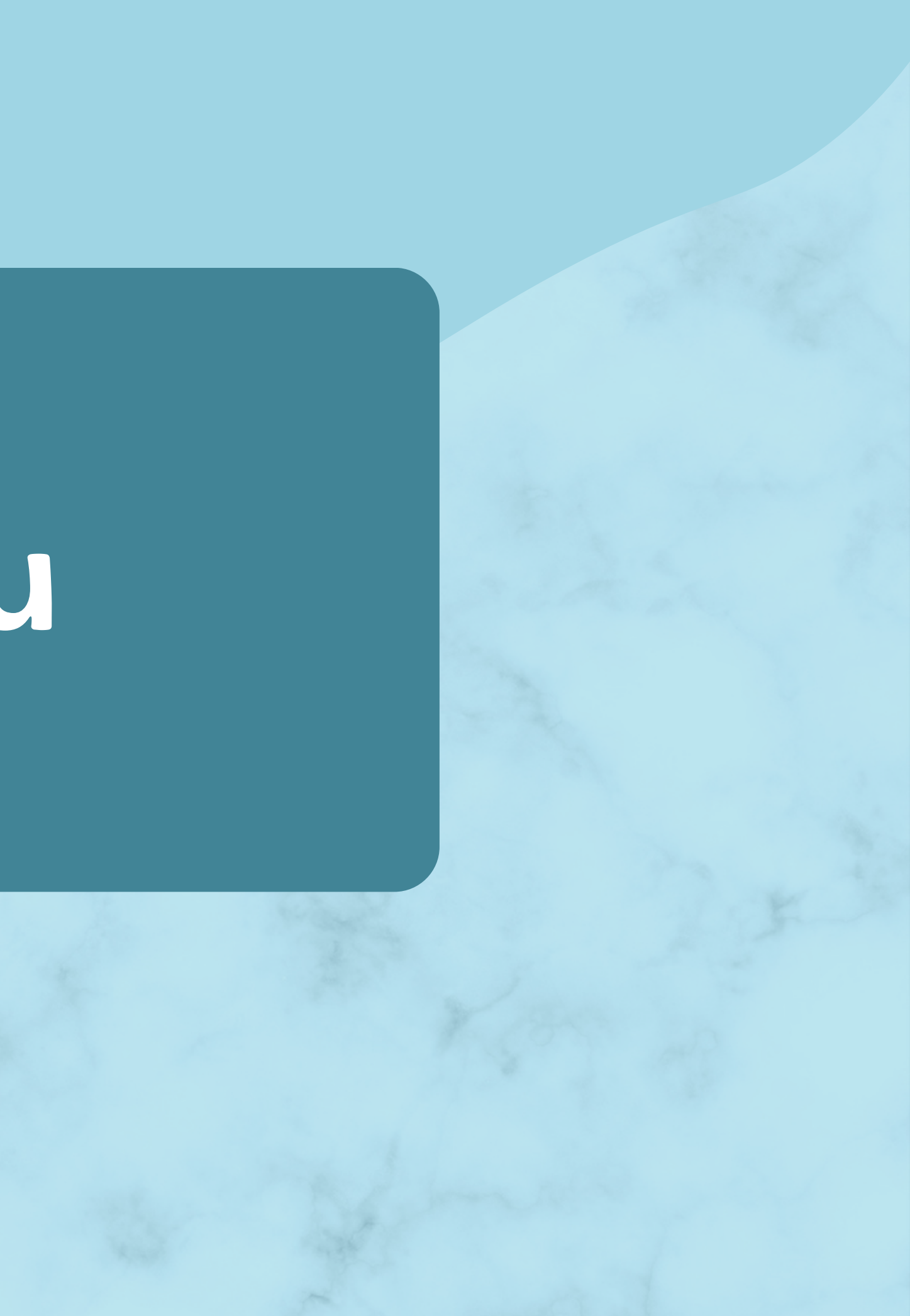